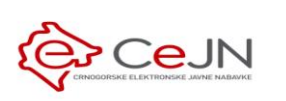

# EVALUACIJA PONUDA

## Uputstvo za naručioca

Ministarstvo finansija i socijalnog staranja Direktorat za politiku javnih nabavki

## Sadržaj

| 1 |     | Form  | niran  | je komisije za sprovođenje postupka javne nabavke3 |
|---|-----|-------|--------|----------------------------------------------------|
| 2 |     | Evalı | uacija | a ponuda7                                          |
|   | 2.1 | L     | Prist  | tup evaluaciji7                                    |
|   | 2.2 | 2     | Elen   | nenti i koraci evaluacije9                         |
|   | 2.3 | 3     | Navi   | igacija kroz evaluacionu formu9                    |
|   | 2.4 | 1     | Osn    | ovni podaci o ponudi11                             |
|   |     | 2.4.1 | L      | Zahtjev za pojašnjenje ponude14                    |
|   | 2.5 | 5     | Uslo   | vi za učestvovanje u postupku17                    |
|   |     | 2.5.1 | L      | U cjelini19                                        |
|   |     | 2.5.2 | 2      | Po partijama                                       |
|   | 2.6 | 5     | Krite  | erijumi za izbor najpovoljnije ponude22            |
|   |     | 2.6.1 | L      | U cjelini22                                        |
|   |     | 2.6.2 | 2      | Po partijama24                                     |
|   | 2.7 | 7     | Fina   | nsijski dio29                                      |
|   |     | 2.7.1 | L      | U cjelini29                                        |
|   |     | 2.7.2 | 2      | Po partijama                                       |
|   | 2.8 | 3     | Sum    | arni prikaz evaluacije                             |
|   |     | 2.8.1 | L      | Prikaz za predsjednika komisije32                  |
|   |     | 2.8.2 | 2      | Prikaz za člana komisije                           |
| 3 |     | Okoi  | nčanj  | je evaluacije i generisanje Zapisnika36            |

### 1 Formiranje komisije za sprovođenje postupka javne nabavke

Komisija za sprovođenje postupka javne nabavke unosi se u sekciji "KOMISIJA" forme za unos/izmjenu faze.

**Napomena**: Komisija mora imati neparan broj članova, a minimalno 3, osim za jednostavne nabavke kod kojih je minimum 1 član. Komisija mora imati tačno jednog predsjednika.

**Napomena**: Komisija za sprovođenje postupka javne nabavke se u opštem slučaju može razlikovati u različitim fazama višefaznih postupaka. Sistem to omogućava na osnovu ovdje opisanog načina formiranja komisije.

1. Nakon što pronađete željeni postupak u listi postupaka, klikom na dugme za izmjenu postupka ulazite u formu za izmjenu/dopunu postupka

10827 [evaluations] Nabavka usluga putničkih Robe Otvoreni postupak 🕞 Ministarstvo rada i socijalnog 2.3.2020 👁 🗹 🖌

2. Zatim, u sekciji "FAZE", u listi faza potrebno je ući u formu za izmjenu faze, klikom na odgovarajuće dugme u listi akcija za datu fazu

|   | ŠIFRA POSTUPKA: 10827<br>u toku                                  |                                                                              |                                        |                          | 0                  | ľ    |
|---|------------------------------------------------------------------|------------------------------------------------------------------------------|----------------------------------------|--------------------------|--------------------|------|
| < | ZAGLAVLJE USLOVI K<br>osnovni podaci za učešće u postupku za izb | CRITERIJUMI SPECIFIKACIJA<br>or najpovoljnije ponude tehničke karakteristike | DOKUMENTI F<br>objavljeni u postupku p | PRISTUP<br>prava i uloge | FAZE<br>u postupku | кс > |
| F | AZE                                                              |                                                                              |                                        | + 1                      | Nova faza postu    | pka  |
|   | TIP                                                              | OPIS                                                                         |                                        |                          | STATUS             |      |
|   | 1 Poziv za nadmetanje                                            | POZIV ZA JAVNO NADMETANJE                                                    |                                        |                          | 0 💿                | ľ    |
|   |                                                                  |                                                                              |                                        |                          |                    |      |

3. Novog člana komisije dodajete klikom na dugme "Dodaj" u sekciji "KOMISIJA"

| ŠIFRA POS<br>u toku         | 0                 | Б                                |                           |                                 |                                      |   |       |
|-----------------------------|-------------------|----------------------------------|---------------------------|---------------------------------|--------------------------------------|---|-------|
| ZAGLAVLJE<br>osnovni podaci |                   | UČESNICI<br>u ovoj fazi postupka | KOMISIJA<br>prava i uloge | UGOVORI<br>u ovoj fazi postupka | KOMUNIKACIJA<br>u ovoj fazi postupka |   |       |
| KOMISIJA                    | ZA SPROVOĐENJE PO | STUPKA JAVNE                     | NABAVKE                   |                                 |                                      | + | Dodaj |

- 4. U prozoru za pretragu korisnika, pronalazite željenog korisnika koristeći kriterijume koji su Vam na raspolaganju, na sledeći način:
  - 1) najpre ograničite skup korisnika koji se pretražuje
  - pronađete naručioca po nazivu ili delu naziva ova opcija je dostupna samo ukoliko se dodaju zaposleni nekog drugog naručioca
  - pronađete konkretnog korisnika po korisničkom imenu ili imenu i prezimenu (ukoliko unesete oba podatka sistem će tražiti samo korisnike koji ispunjavaju <u>OBA</u> kriterijuma, te vodite računa o ovom)
  - 4) kada unesete sve potrebne kriterijume kliknete na dugme za pretragu
  - 5) iz padajućeg menija odaberete ulogu korisnika u komisiji
  - 6) u rezultatima pretrage kliknete dugme "+" u listi korisnika koje se nalazi na kraju reda sa željenim korisnikom.

| PRETRAGA                          |                   |          |                                            |         |
|-----------------------------------|-------------------|----------|--------------------------------------------|---------|
| Opseg korisnika<br>Samo moji zapo | osleni            | 1 -      | Pretraga naručilaca po nazivu              | 2 🙂     |
| Korisničko ime ili dio<br>ca3user | korisničkog imena | 3 Ime i  | prezime ili dio                            | s Q 4   |
| Uloga                             |                   |          |                                            | 5 -     |
| REZULTATI                         | PRETRAGE          |          |                                            |         |
| KORISNIČKO<br>IME                 | IME               | PREZIME  | ORGANIZACIJA                               |         |
| ca3user2                          | Petra             | Marković | Ministarstvo rada i socijalnog<br>staranja | +       |
| ca3user1                          | Veselin           | Živković | Ministarstvo rada i socijalnog<br>staranja | +6      |
|                                   |                   |          |                                            |         |
|                                   |                   |          |                                            |         |
|                                   |                   |          |                                            |         |
|                                   |                   |          | × 00                                       | dustani |

5. Ponovite korake 3 - 4 za svakog člana komisije

Petar Marković

ca3user1

6. Već unijetog člana komisije brišete klikom na dugme za brisanje u listi unijetih članova

圃 Predsjednik evaluacione komisije Ministarstvo rada i socijalnog staranja

7. Nakon što unesete sve članove komisije potrebno je da sačuvate izmjene klikom na dugme "Sačuvaj".

| ŠIFRA POSTI<br>u izradi                                | UPKA: 10817                                      |                                |                           |                                 |                                      | SAČUVAJ |  |  |
|--------------------------------------------------------|--------------------------------------------------|--------------------------------|---------------------------|---------------------------------|--------------------------------------|---------|--|--|
| ZAGLAVLJE<br>osnovni podaci                            | USLOVI I KRITERIJUMI<br>u ovoj fazi postupka u o | UČESNICI<br>ovoj fazi postupka | KOMISIJA<br>prava i uloge | UGOVORI<br>u ovoj fazi postupka | KOMUNIKACIJA<br>u ovoj fazi postupka |         |  |  |
| KOMISIJA ZA SPROVOĐENJE POSTUPKA JAVNE NABAVKE + Dođaj |                                                  |                                |                           |                                 |                                      |         |  |  |
| KORISNIČKO IMI                                         | E IME I PREZIME                                  | ORGANIZA                       | ACIJA                     |                                 | ULOGA                                |         |  |  |
| ca3user1                                               | Veselin Živković                                 | Ministarst                     | vo rada i socijalnog :    | staranja                        | Predsjednik evaluacione komisije     |         |  |  |
| ca3admin1                                              | Marko Petrović                                   | Ministarst                     | vo rada i socijalnog :    | staranja                        | Član evaluacione komisije            | 间       |  |  |
| ca3user2                                               | Petra Marković                                   | Ministarst                     | vo rada i socijalnog :    | staranja                        | Član evaluacione komisije            | Û       |  |  |

## **Savet**: Ukoliko želite listu svih zaposlenih u Vašoj organizaciji, dovoljno je čim se otvori forma za pretragu da samo kliknete na dugme za pretragu bez promjene bilo kog parametra.

Napomena: Izmjena komisije nije moguća nakon otvaranja ponuda.

### 2 Evaluacija ponuda

#### 2.1 Pristup evaluaciji

Da bi korisnik sistema pristupio evaluaciji ponude podnijete u nekoj fazi postupka javne nabavke moraju biti ispunjeni sledeći uslovi:

- Korisnik mora biti prijavljen na sistem
- Korisnik mora biti dodat u listu članova komisije u toj fazi na način opisan u poglavlju 1
- Faza postupka javne nabavke mora biti u statusu "u toku"
- Ponude u fazi moraju biti otvorene
- Rok za donošenje odluke definisan u datoj fazi postupka mora biti u budućnosti

**Napomena**: Ukoliko je postupak javne nabavke u statusu "u toku", sve pristigle ponude u svakoj fazi postupka koja je "u toku" sistem će automatski otvoriti dospijećem roka definisanog u okviru faze (podatak "datum otvaranja").

Elektronsko otvaranje ponuda podrazumijeva trenutak od kojeg sistem na dalje omogućava pristup "otvorenim" ponudama svim članovima komisije, uz generisanje Zapisnika o otvaranju koji se šalje ponuđačima, u skladu sa Zakonom o javnim nabavkama.

#### Do otvaranja neke ponude, pristup toj ponudi ima samo ponuđač koji je kreirao.

Član komisije može pristupiti evaluaciju ponude na dva načina:

 Iz glavnog menija klikom na link "Evaluacije" koji je dostupan u okviru sekcije "Moja tabla". Na strani "Evaluacije, u tabu "PONUDE" nalazi se spisak svih ponuda u okviru svih postupaka u kojima je dati korisnik predsjednik ili član komisije. Ovaj spisak možete filtrirati po trenutnom statusu evaluacije. Klikom na dugme za evaluaciju pojedinačne ponude pristupate evaluaciji ponude.

| eNabavke 🙀        | Evaluacije                                                                                                    |                                                                                                  | ≗ ca3user1 ∨                                                                               | EN   ME | <b>1</b> |
|-------------------|----------------------------------------------------------------------------------------------------|--------------------------------------------------------------------------------------------------|--------------------------------------------------------------------------------------------|---------|----------|
| Postupci          | PONUDE FAZE<br>evaluacija pojedinačnih ponuda v fazi                                                                 |                                                                                                  |                                                                                            |         |          |
| Novi postupak     | Status evaluacije ponude                                                                                             | ÷ Q                                                                                              |                                                                                            |         |          |
| Planovi           | Onlin - raydon ata inuno pabauluo                                                                                    | 11-11                                                                                            | Contro - volugajio                                                                         |         |          |
| Novi plan         | (DEMO tender)<br>šifra postupka<br>10822<br>Vrsta sensuka                                                            | Naživ ponudaca<br>ABC TREOVINA DOO LESKOVAC<br>Šifra ponude<br>230<br>Datum i viljama podroženja | Nije započeta<br>Nije započeta<br>Uloga u komisiji<br>Predsjednik evaluacione komisije     |         | ^        |
| 🔁 Registri 🗸 🗸    | Vista posupaa<br>Jednostavna nabavka<br>Vista faze<br>Zahtjev za podnošenje ponuda                                   | 25.2.2020 12:42<br>Rok za donošenje odluke<br>29.5.2020 17:00                                    |                                                                                            |         |          |
| 🔊 Moja tabla 🖍    | Naručilac<br>Ministarstvo rada i socijalnog staranja                                                                 |                                                                                                  | 은 Evaluiraj                                                                                |         |          |
| Moja organizacija | Opis predmeta javne nabavke<br>[proposals] Nabavka usluga putničkih agencija<br>(cjelina)                            | Naziv ponudača<br>ZORICA TRŠIĆ PR UGOSTITELJSKO PEKARSKA<br>RADNJA LOZNICA                       | Status evaluacije<br><b>U toku</b><br>Uloga u komisiji                                     |         | ~        |
| Evaluacije        | Sifra postupka<br>10826                                                                                              | Sifra ponude<br>240                                                                              | Predsjednik evaluacione Komisije                                                           |         |          |
| 🖲 Sanduče         | Opis predmeta javne nabavke<br>[proposals] Nabavka usluga putničkih agencija<br>(cjelina)<br>Sifia postupka<br>10826 | Naziv ponuđača<br>DOO Voli<br>Šifra ponude<br>246                                                | Status evaluacije<br>Nije započeta<br>Uloga u komisiji<br>Predsjednik evaluacione komisije |         | *        |
|                   | Opis predmeta javne nabavke<br>[proposals] Nabavka usluga putničkih agencija<br>(cjelina)<br>Sifra postupka<br>10826 | Naziv ponuđača<br>ABC TRGOVINA DOO LESKOVAC<br>Šifra ponude<br>247                               | Status evaluacije<br>Nije Započeta<br>Uloga u komisiji<br>Predsjednik evaluacione komisije |         | ~        |
|                   | Stavke po strani 10 👻                                                                                                |                                                                                                  | 1 - 4 od 4 🛛 🕹 🕹                                                                           | < >     | >        |

• Kroz formu za pregled postupka javne nabavke u okviru sekcije "FAZE". Klikom na dugme za pregled ponuda u okviru faze dobijate pregled liste pristiglih ponuda. Klikom na dugme za evaluaciju pojedinačne ponude pristupate evaluaciji ponude.

| 👾 eNabavke        | Postupci → Pregled postupka                                                           | & ca3user1 ∽ EN   ME 🔎                                                             |
|-------------------|---------------------------------------------------------------------------------------|------------------------------------------------------------------------------------|
| Postupci          | POSTUPAK #10822<br>pregled postupka Upostupku UgoVORI Upostupku u postupku u postupku | 🕼 Izmjeni postupak [ 🖞 Kopiraj postupak                                            |
| Novi postupak     | VRSTA FAZE OPIS                                                                       | POČETAK KRAJ DATUM<br>PODNOŠENJA PODNOŠENJA OTVARANJA STATUS                       |
| 🖆 Planovi         | Zahtjev za<br>1 podnošenje [Demo faza]<br>ponuda                                      | 25.2.2020 25.2.2020 25.2.2020<br>12.22 13:00 13:00 🕑 🖻                             |
| Novi plan         | SPISAK PODNIJETIH PONUDA U FAZI POSTUPKA                                              |                                                                                    |
| 🖻 Registri 🗸 🗸    | NAZIV PONUĐAČA                                                                        | DATUM I VRIJEME ROK ZA<br>PODNOŠENJA DONOŠENJE STATUS<br>ODLUKE                    |
| 🗗 Moja tabla 🛛 🔨  | ABC TRGOVINA DOO LESKOVAC                                                             | 25.2.2020 12:42 29.5.2020 T7:00                                                    |
| Moja organizacija | Zahtjev za<br>2 podnošenje test vidljivosti j. n.<br>ponuda                           | 13.3.2020 30.3.2020 30.3.2020 <b>Okončana</b><br>12.02 12:00 12:00 <b>Okončana</b> |
| Evaluacije        | Zahtijev za<br>3 podrošenje saedfsd<br>ponuda                                         | U izradi                                                                           |
| 🖻 Sanduče         |                                                                                       |                                                                                    |
|                   |                                                                                       |                                                                                    |

**Napomena**: Ponude u okviru nekih faza postupaka biće u pomenutom spisku ponuda vidljive i dostupne samo predsjedniku komisije, koji u tim slučajevima na formi za evaluaciju unosi podatke koji predstavljaju zajedničku odluku svih članova komisije. Takve su sve faze koje sadrže samo uslove za izbor najpovoljnije ponude i/ili finansijski dio ponude, bez ostalih kriterijuma za izbor najpovoljnije ponude.

#### 2.2 Elementi i koraci evaluacije

Elementi evaluacije, tj. elementi ponude koji su dostupni na formi za evaluaciju zavise od vrste faze i elemenata koji su uključeni prilikom kreiranja faze, odabirom odgovarajućih opcija u zaglavlju faze:

- Faza sadrži uslove indikator da faza sadrži uslove navedene u okviru postupka
- Faza sadrži kriterijume indikator da faza sadrži kriterijume navedene u okviru postupka
- Faza zahtijeva finansijski dio ponude indikator da ponude pristigle u fazi postupka sadrže finansijski dio

U zavisnosti od odabranih opcija, forma za evaluaciju biće sačinjena od niza različitih koraka opisanih u nastavku ovog dokumenta.

#### 2.3 Navigacija kroz evaluacionu formu

U svakom od koraka evaluacije možete preći na sledeći ili prethodni korak (ukoliko postoje) klikom na dugme "nazad" ili "dalje".

Napomena: Ova akcija <u>čuva sve podatke</u> koji su u tom trenutku unijeti ili izmenjeni u tekućem koraku.

| eNabavke          | 🔋 Evaluacije > Evaluaci           | ja ponude                       |          | ≗ ca3user1 ✔ EN                     | ме 📢           |
|-------------------|-----------------------------------|---------------------------------|----------|-------------------------------------|----------------|
| Postupci          | ZAGLAVLJE <b>&gt; USLOVI &gt;</b> | KRITERIJUMI > FINANSIJSKI DIO > | KRAJ     | NAZAD                               | DALJE          |
| Novi postupak     | USLOVI ZA IZBOR N                 | IAJPOVOLJNIJE PONUDE            |          |                                     |                |
| 🖹 Planovi         | OPIS                              | TIP USLOVA                      | NAPOMENA | ODGOVOR /<br>UTVRĐENA<br>VRIJEDNOST | ISPUNJEN       |
| 🛱 Novi plan       | Uslov 1                           | Obavezni uslovi                 |          | 1.024                               |                |
|                   |                                   |                                 |          | Izračunati statu                    | s: Neispunjeno |
| Registri V        |                                   |                                 |          | Status evaluacije uslova            | •              |
| 🛃 Moja tabla 🛛 🧥  |                                   |                                 |          |                                     | _              |
| Moja organizacija |                                   |                                 |          | Komentar evaluacije                 |                |
| Evaluacije        |                                   |                                 |          |                                     | 11             |
| 🙆 Sanduče         |                                   |                                 |          |                                     |                |
|                   |                                   |                                 |          |                                     |                |

Svi koraci koje ste delimično ili potpuno završili biće obojeni u bijelo, tekući korak biće bijeli i podebljan, a koraci do kojih još uvek niste došli biće zasivljeni.

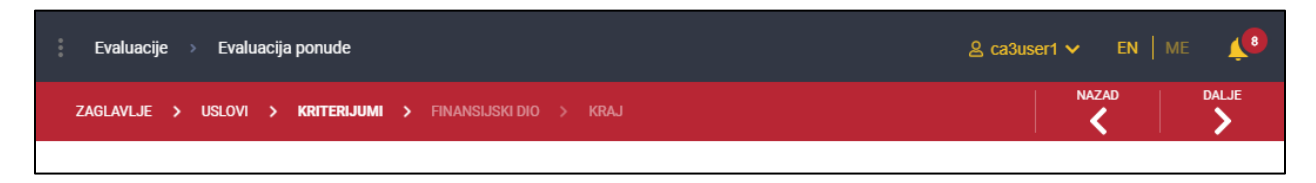

Takođe, u bilo kom trenutku možete ući u korak koji želite klikom na naziv tog koraka. Na ovaj način možete pristupiti samo koracima koje ste već djelimično ili potpuno završili. Do koraka kojima niste prethodno nijednom pristupili (zasivljeni koraci) ne može se doći na ovaj način

```
Napomena: Ova akcija <u>NE čuva podatke</u> koji su u tom trenutku unijeti ili izmenjeni u tekućem koraku.
```

| Evaluacije > Evaluacija ponude                             | ≗ Ca1User1 ∨ | EN   M   | e 🔎       |
|------------------------------------------------------------|--------------|----------|-----------|
| ZAGLAVLJE > USLOVIN > KRITERIJUMI > FINANSIJSKI DIO > KRAJ |              | <b>(</b> | <b>\$</b> |
|                                                            |              |          |           |

## 2.4 Osnovni podaci o ponudi

| PODACI O POSTUPKU<br>Šifra postupka<br>10822<br>Opis predmeta javne nabavke<br>[DEMO tender]<br>Naziv naručioca<br>Ministarstvo rada i socijalnog staranja<br>Vrsta predmeta<br>Robe<br>Vrsta postupka<br>Jednostavna nabavka<br>Vrsta faze<br>Zahtjev za podnošenje ponuda | PODACI O PONUDI<br>Šifra ponude<br>230<br>Datum i vrijeme podnošenja<br>25.2.2020 12:42<br>Naziv podnosica<br>ABC TRGOVINA DOO LESKOVAC<br>PiB<br>109973517<br>Podnijeto kao<br>Zajednička ponuda | ;                       |          |
|----------------------------------------------------------------------------------------------------|----------------------------------------------------------------------------------------------------|-------------------------|----------|
| NAZIV KOMPANIJE                                                                                                    | GRAD F                                                                                                    | PROCENAT TIP PODUGOVORA | OPIS     |
| PREDUZEĆE ZA INFORMACIONE TEHNOLOGIJE I ELEKTRONSKO TRGOVANJE BELIT DO                                                                                                    | DO BEOGRAD (STARI GRAD) - 5                                                                                                    | 50 Ponuđač              | 50%      |
| PREDUZEĆE ZA INFORMACIONE TEHNOLOGIJE I ELEKTRONSKO TRGOVANJE BELIT DO PRILOZI Tip dokumenta Ostala dokumenta 25.                                                                                                    | DO BEOGRAD (STARI GRAD) - 5<br>im objave<br>2.2020 12:37                                                                                                    | 50 Ponuđač              | 50%      |
| PREDUZEĆE ZA INFORMACIONE TEHNOLOGIJE I ELEKTRONSKO TRGOVANJE BELIT DO PRILOZI Tip dokumenta Ostala dokumenta Datu Ostala dokumenta 25.                                                                                                    | DO BEOGRAD (STARI GRAD) - 5<br>um objave<br>2.2020 12:37<br>um objave<br>2.2020 12:37                                                                                                    | 50 Ponuđač              | 50%<br>~ |

| ZAGLAVLJE > USLOVI > KRITER                       | ijumi <b>&gt;</b> partije | > KRAJ   |                                                | >           |  |
|---------------------------------------------------|---------------------------|----------|------------------------------------------------|-------------|--|
| PODACI O POSTUPKU                                 |                           |          | PODACI O PONUDI                                |             |  |
| Šifra postupka<br>10806                           |                           |          | Šifra ponude<br>210                            |             |  |
| Opis predmeta javne nabavke<br>test dopune ponude |                           |          | Datum i vrijeme podnošenja<br>18.2.2020 15:45  |             |  |
| Naziv naručioca<br>Software studio of excelence   |                           |          | Naziv podnosioca<br>EoCompany1 d.o.o           |             |  |
| Vrsta predmeta<br>Robe                            |                           |          | <sup>РІВ</sup><br>789456123                    |             |  |
| Vrsta postupka<br>Otvoreni postupak               |                           |          | Podnijeto kao<br>Samostalna ponuda sa podugova | aračima     |  |
| <sup>Vrsta faze</sup><br>Poziv za nadmetanje      |                           |          |                                                |             |  |
| NAZIV KOMPANIJE                                   | GRAD                      | PROCENAT | TIP PODUGOVORA                                 | OPIS        |  |
| NALIV KOMPANJE                                    | GRAD                      | PROCENAL | TIF FODOGOVORA                                 | 0113        |  |
| Dunav osiguranje doo                              | -                         | 50       | Podugovarac                                    | sasasa asas |  |
| PRILOZI                                           |                           |          |                                                |             |  |
| Nema objavljenih dokumenata.                      |                           |          |                                                |             |  |
| POJAŠNJENJA PONUDE                                |                           |          |                                                |             |  |
| Poslat zahtjev za pojašnjenje<br>21.5.2020 13:07  |                           |          |                                                |             |  |
| Rok za dostavljanje dopune<br>21.5.2020 13:10     |                           |          |                                                |             |  |
| <sub>Status</sub><br>Nije poslato u roku          |                           |          |                                                |             |  |

Prvi korak u evaluaciji – sekcija "zaglavlje" – sadrži osnovne podatke:

- O postupku javne nabavke
- O fazi postupka u kojoj je podnijeta ponuda
- O podnosiocu i eventualno ostalim učesnicima u ponudi. Ukoliko ponuda nije podnijeta kao samostalna, lista svih učesnika u ponudi sadrži dodatne podatke o svim učesnicima kao što su procenat učešća u ponudi, opis dijela predmeta javne nabavke koji će izvršiti ponuđač / podugovarač i sl.
- Priloge koje je podnosilac podneo u okviru ponude. Ova sekcija sadrži listu svih podnetih priloga, nevezano da li se odnose na neke specifične uslove i/ili kriterijume.
- Opcija za slanje zahtjeva za pojašnjenje ponude ova opcija dostupna je predsjedniku komisije u bilo kom trenutku procesa evaluacije. Zahtjev za pojašnjenje ponude realizuje se u skladu sa postupkom opisanim u poglavlju 2.4.1.

- Informacije o pojašnjenju ponude uz listu dokumenata koji su podneti u okviru pojašnjenja. Ove informacije podrazumijevaju:
  - Datum i vreme slanja zahtjeva
  - Datum i vreme roka za dostavljanje dopune
  - Trenutni status dopune
- Lista dokumenata u sekciji "pojašnjenja ponude" biće dostupna samo ukoliko je u nekom trenutku predsjednik komisije zahtjevao pojašnjenje ponude, a ponuđač je u predviđenom roku dostavio traženu dokumentaciju.
- Indikator ispravnosti ponude (Obavezno isključenje Član 108). Ova opcija je dostupna je samo predsjedniku komisije koji je popunjava u skladu sa odlukom komisije. Ukoliko je ponuda označena kao neispravna obavezno je unijeti razlog neispravnosti u za to predviđeno tekstualno polje. U ovom slučaju postupak evaluacije se završava, i bez prolaska kroz ostale korake korisnik biva preusmeren na poslednji korak evaluacije – sumarni prikaz.
- Lista svih uslova. Ova lista je u zaglavlju dostupna svim članovima komisije osim predsjedniku, koji pristupa ovoj listi tek u narednom koraku.

**Napomena**: Članovi komisije koji nisu predsjednik nemaju nikakve eksplicitne akcije u okviru evaluacije osim vrednovanja odgovora na kriterijume. Ukoliko faza ne sadrži kriterijume, evaluacija ponuda u toj fazi biće dostupna samo predsjedniku komisije. On u narednim koracima, opisanim u nastavku dokumenta, unosi podatke koje je komisija zajednički utvrdila.

| 🧱 eNabavke        | 🕴 Evaluacije > Evaluacija ponude                                               |             |                        |                                                           | _ Ca1Admin1 ✔         | EN ME | <b>L</b> <sup>130</sup> |
|-------------------|--------------------------------------------------------------------------------|-------------|------------------------|-----------------------------------------------------------|-----------------------|-------|-------------------------|
| Postupci          | ZAGLAVLJE > KRITERIJUMI > KRAJ                                                 |             |                        |                                                           |                       |       | >                       |
| Novi postupak     | PODACI O POSTUPKU                                                              |             |                        |                                                           | NUDI                  |       | Î                       |
| 🖹 Planovi         | Šifra postupka<br>21013<br>Opis predmeta javne nabavke                         |             |                        | Šifra ponude<br>301<br>Datum i vrijeme podnošen           | ja                    |       | - 1                     |
| 🗈 Novi plan       | Nabavka HW (celina bez rangiranja)<br>Naziv naručioca<br>CaCompany1Supervisory |             |                        | 14.5.2020 9:18<br>Naziv podnosioca<br>Dunav osiguranje do | 0                     |       | - 1                     |
| 🔁 Registri 🗸 🗸    | Vrsta predmeta<br>Robe<br>Vrsta postupka                                       |             | Ş                      | PIB<br>100001958<br>Podnijeto kao                         |                       |       | - 1                     |
| 🗊 Moja tabla 🛛 🔨  | Ograničeni postupak<br><sup>Vrsta</sup> faze<br>Pozív za nadmetanje            |             |                        | Zajednička ponuda s                                       | a podugovaračima      |       | - 1                     |
| Eksperti          | OSTALL PONUĐAČI / PODUGOVA                                                     | RAČI        |                        |                                                           |                       |       | - 1                     |
| Moja organizacija | NAZIV KOMPANIJE                                                                | GRAD        | PRC                    | DCENAT                                                    | TIP PODUGOVORA        | OPIS  |                         |
| Moji korisnici    | Belit doo                                                                      |             | 20                     | 1                                                         | Podugovarač           |       |                         |
| Evaluacije        | Software studio of excelence                                                   |             | 10                     | 1                                                         | Podugovarač           |       |                         |
| 🖲 Sanduče         | PRILOZI                                                                        |             |                        |                                                           |                       |       | - 1                     |
|                   | Tip dokumenta<br>Ostala dokumenta                                              |             | Datun<br>13.5          | n objave<br>5.2020 10:30                                  |                       | ~     |                         |
|                   | USLOVI                                                                         |             |                        |                                                           |                       |       |                         |
|                   | OPIS TIP U                                                                     | SLOVA       | VAŽI ZA SVE<br>PARTIJE | ZA<br>RANGIRANJE <sup>ODGOVOR</sup>                       | NAPOMENA              |       |                         |
|                   | Dokaz, nema rangiranja Obav                                                    | ezni uslovi | Da                     | Ne -                                                      | sertifikati prilozeni | Ċ     | 8                       |

#### 2.4.1 Zahtjev za pojašnjenje ponude

Predsjedniku komisije u bilo kom trenutku procesa evaluacije dostupna je opcija slanja zahtjeva za pojašnjenje ponude, klikom na dugme "Pošalji zahtjev za pojašnjenjem", koje se nalazi u zaglavlju (prvom koraku) evaluacije.

| <b>Zaglavlje &gt;</b> Kriterijumi > partije > Kraj |      |                                 |                | >    |
|----------------------------------------------------|------|---------------------------------|----------------|------|
| Vrsta faze<br>Poziv za nadmetanje                  |      | Zajednicka p                    | Juda           |      |
| OSTALI PONUĐAČI / PODUGOVARAČI                     |      |                                 |                |      |
| NAZIV KOMPANIJE                                    | GRAD | PROCENAT                        | TIP PODUGOVORA | OPIS |
| AGRIMES PIB I MB                                   | -    | 15                              | Podugovarač    |      |
| GRAND CENTAR D.O.O. ZLATIBOR                       | -    | 15                              | Podugovarač    |      |
| PRILOZI                                            |      |                                 |                |      |
| Tip dokumenta<br>Ostala dokumenta                  |      | Datum objave<br>15.5.2020 11:22 |                | ~    |
| POJAŠNJENJA PONUDE                                 |      |                                 |                |      |
| 🖂 Pošalji zahtjev za pojašnjenjem                  |      |                                 |                |      |

Klikom na dugme otvara se prozor u kojem je potrebno definisati rok za dostavljanje pojašnjenja, u skladu sa Zakonom, uz obavezan dokument koji predstavlja zvaničan zahtjev za pojašnjenje ponude.

Kada ste unijeli sve potrebne podatke, zahtjev za pojašnjenjem šaljete klikom na dugme "pošalji". Sve do tog trenutka eventualno završene evaluacije date ponude (evaluacije ostalih članova komisije) biće vraćene u status "u toku" i nakon okončanog pojašnjenja ponude potrebno je da svi članovi komisije završe svoju evaluaciju ove ponude. Niko od članova komisije neće moći da završi evaluaciju date ponude sve do isteka roka za dopunu ili dok ponuđač eksplicitno ne označi da je završio pojašnjenje ponude.

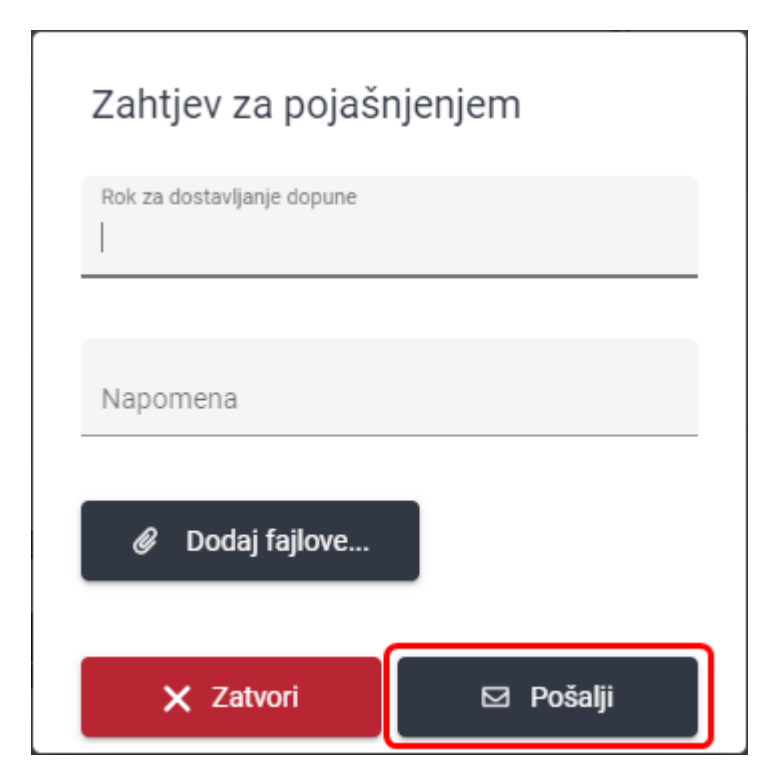

## 2.5 Uslovi za učestvovanje u postupku

| Zaglavlje <b>) uslovi )</b> kriterijumi                                                                                                    | > partije > kra.                    | J             |                           |                                     | < | >        |
|----------------------------------------------------------------------------------------------------|-------------------------------------|---------------|---------------------------|-------------------------------------|---|----------|
| USLOVI ZA IZBOR NAJPOVOLJ                                                                                                    | INIJE PONUDE                        |               |                           |                                     |   | <b>^</b> |
| OPIS                                                                                                    | TIP USLOVA                          | NAPOMENA      | VAŽI ZA<br>SVE<br>PARTIJE | ODGOVOR /<br>UTVRĐENA<br>VRIJEDNOST | I | SPUNJEN  |
| Dokaz, vazi za sve - U postupku javne<br>nabavke može da učestvuje samo ponuđač<br>koji ima dozvolu, licencu, odobrenje ili drugi<br>akt za obavljanje djelatnosti koja je predmet<br>javne nabavke, ukoliko je propisan posebnim<br>zakonom. Ispunjenost obaveznih uslova<br>dokazuje se dostavljanjem dokaza o<br>posjedovanju važeće dozvole, licence,<br>odobrenja, odnosno drugog akta izdatog od<br>nadležnog organa i to: Shodno izjašnjenju<br>Uprave za bezbjednost hrane, veterine i<br>fitosanitarne poslove, ponuđači u<br>predmetnom postupku javne nabavke, dužni<br>da dostave slijedeće dokaze (dozvole,<br>licence, odobrenja odnosno drugj akt u<br>skladu sa zakonom i dr.): - Partija I – Sviježe<br>meso i mesne prerađevine - Ponuđač i treba da<br>dostavi Rješenje za obavljanje djelatnosti<br>klanje (/ili rasjecanja mesa i/ili Rješenje za obavljanje djelatnosti<br>skladištenja I prodaja na veliko hrane.                                                                                                    | Obavezni uslovi                     | 3 sertifikata | Da                        |                                     | Ø |          |
| Eksplicitna, vazi za sve - Period važenja<br>ponude je 120 dana od dana javnog<br>otvaranja ponuda.                                                                                                    | Obavezni uslovi                     | moze i duze   | Da                        | 180                                 | O |          |
| Eksplicitna, ne vazi za sve - U postupku javne<br>nabavke može da učestvuje samo ponuđač<br>koji ima dozvolu, licencu, odobrenje ili drugi<br>akt za obavljanje djelatnosti koja je predmet<br>javne nabavke, ukoliko je propisan posebnim<br>zakonom. Ispunjenost obaveznih uslova<br>dokazuje se dostavljanjem dokaza o<br>posjedovanju važeće dozvole, licence,<br>odobrenja, odnosno drugo akta izdatog od<br>nadležnog organa i to: Shodno izjašnjenju<br>Uprave za bezbjednost hrane, veterine i<br>fitosanitarne poslove, ponudači u<br>predmetnom postupku javne nabavke, dužni<br>da dostave slijedeće dokaze (dozvole,<br>licence, odobrenja odnosno drugi akt u<br>skladu sa zakonom i dr.): - Partija VI- Sviježe<br>voće i povrće - Ponuđać treba da dostavi<br>Rješenje za obavljanje djelatnosti<br>skladišenja i prodaja na veliko hrane i/ili<br>Rješenje o upisu u registar primarnih<br>proizvođaća hrane biljnog porijekla (za<br>fizička i pravna lica koja proizvode voće i<br>povrće na teritoriji Crne Gore), Rješenje za<br>obavljanje djelatnosti prerade voća i povrća. | Uslovi za obavljanje<br>djelatnosti | 2 sertifikata | Ne                        | 2                                   | Ø |          |
| Dokaz, ne vazi za sve - U postupku javne<br>nabavke može da učestvuje samo ponuđač<br>koji ima dozvolu, licencu, odobrenje ili drugi<br>oki za obavljanje diplatposti koja je prodjast                                                                                                    |                                     |               |                           |                                     |   |          |

| ZAGLAVLJE <b>&gt; USLOVI</b> > | KRITERIJUMI > FINANSIJSKI DIO > I | KRAJ     |                                       | <                      |
|--------------------------------|-----------------------------------|----------|---------------------------------------|------------------------|
| USLOVI ZA IZBOR N              | IAJPOVOLJNIJE PONUDE              |          |                                       |                        |
| OPIS                           | TIP USLOVA                        | NAPOMENA | ODGOVOR /<br>UTVRĐENA<br>VRIJEDNOST   | ISPUNJEN               |
| Uslov 1                        | Obavezni uslovi                   |          | 1.024                                 | 0                      |
|                                |                                   |          | Izraču                                | nati status: Ispunjeno |
|                                |                                   |          | Status evaluacije uslova<br>Ispunjeno | •                      |
|                                |                                   |          |                                       |                        |
|                                |                                   |          | Komentar evaluacije                   |                        |
|                                |                                   |          |                                       |                        |
|                                |                                   |          |                                       | 11                     |
|                                |                                   |          |                                       |                        |
|                                |                                   |          |                                       |                        |

Ukoliko faza sadrži uslove, drugi korak u evaluaciji predstavlja evaluaciju uslova za učešće u postupku javne nabavke. **Ovaj korak dostupan je samo predsjedniku komisije**.

Na formi za evaluaciju uslova nalaze se svi uslovi koji su uključeni u datu fazu, nevezano od toga da li uslov važi za sve ili samo za pojedine partije (u slučaju da se predmet javne nabavke nabavlja po partijama). U ovom koraku potrebno je za svaki od uslova odrediti:

• Podatak da li je uslov ispunjen ili nije, izborom odgovarajuće opcije. Ovu opciju unosi predsjednik na osnovu odluke komisije, za svaki uslov pojedinačno.

| USLOVI ZA IZBOR NAJPO   | VOLJNIJE PONUDE |          |                                     |          |
|-------------------------|-----------------|----------|-------------------------------------|----------|
| OPIS                    | TIP USLOVA      | NAPOMENA | ODGOVOR /<br>UTVRĐENA<br>VRIJEDNOST | ISPUNJEN |
| Priložena dokumentacija | Obavezni uslovi |          | 1.024                               | @        |

- Podatak u koloni ODGOVOR / UTVRĐENA VRIJEDNOST definisan je na sledeći način:
  - Ukoliko je očekivani odgovor ponuđača eksplicitna numerička vrijednost, ova kolona sadržaće vrijednost koju je ponuđač unio.
  - Ukoliko je očekivani odgovor ponuđača dokaz ili slobodna forma, a dati uslov se koristi za rangiranje, neophodno je unijeti vrijednost koju je utvrdila komisija. Ovu vrijednost unosi predsjednik.
  - Ukoliko je očekivani odgovor ponuđača dokaz ili slobodna forma, a dati uslov se ne koristi za rangiranje, u ovu kolonu se **ne unosi nikakav podatak**.

#### 2.5.1 U cjelini

U skladu sa unijetim indikatorima ispunjenosti svakog od uslova posebno, sistem će automatski izračunati da li ponuda ispunjava uslove, nakon čega je neophodno da predsjednik komisije unese konačnu odluku komisije po pitanju ispunjenosti uslova u za to predviđeno polje, uz opcioni komentar.

| USLOVI ZA IZBOR NAJPOVOLJNIJE PONUDE<br>OPIS TIP USLOVA NAPOMENA UTVRJENA ISPUN.<br>V RULEDNOST |         |
|-------------------------------------------------------------------------------------------------|---------|
| ODGOVOR /<br>OPIS TIP USLOVA NAPOMENA UTVRDENA ISPUN.<br>VRULEDNOST                             |         |
| The broot                                                                                       | JEN     |
| Priložena dokumentacija Obavezni uslovi 1.024 🖉 🗹                                               |         |
| Izračunati status: Isj                                                                          | punjeno |
| Ispunjeno                                                                                       | •       |
|                                                                                                 |         |
| Komentar evaluacije                                                                             |         |
|                                                                                                 |         |
|                                                                                                 | 11      |

Napomena: Ova opcija <u>nije dostupna</u> u ovom koraku evaluacije u slučaju da se predmet javne nabavke nabavlja <u>po partijama</u>.

#### 2.5.2 Po partijama

U slučaju da se predmet javne nabavke nabavlja po partijama, u narednom koraku procesa evaluacije (korak "PARTIJE"), <u>za svaku od partija posebno</u>, potrebno je definisati ispunjenost skupa uslova za datu partiju. Najpre u sekciji "PARTIJE" treba odabrati partiju koja se evaluira klikom na odgovarajuću akciju u listi partija.

| ZAGLAVLJ | E > KRITERIJUMI > <b>Partije</b> > Kraj |                                                         | <                                             | >          |
|----------|-----------------------------------------|---------------------------------------------------------|-----------------------------------------------|------------|
| PARTI    | JE                                      |                                                         |                                               |            |
| RBR      | OPIS PARTIJE                            | STATUS EVALUACIJE TEHNIČKE<br>SPECIFIKACIJE (EVALUATOR) | KOMENTAR EVALUACIJE<br>TEHNIČKE SPECIFIKACIJE |            |
| 1        | Pileće meso                             |                                                         |                                               | 4          |
| 2        | Svinjsko meso                           |                                                         |                                               | <u>5</u> 6 |
| 3        | Junetina                                | Ispunjeno                                               |                                               | <u>5</u> 6 |
| Stavke p | o strani                                |                                                         | 1 - 3 od 3 🛛 🛛 🕹 🕹                            | > >        |

U prozoru za evaluaciju pojedinačne partije, u skladu sa indikatorima ispunjenosti svakog od uslova koji se odnose na tu konkretnu partiju, a koji su unijeti u prethodnom koraku "USLOVI", sistem će automatski izračunati da li ponuda ispunjava skup uslova za tu partiju.

| opis partije:<br>partija 1                                                        |                                    |                                                    |          |                         |
|-----------------------------------------------------------------------------------|------------------------------------|----------------------------------------------------|----------|-------------------------|
| Procijenjena vrijednost bez PDV:<br>2 <b>5.100 EUR</b>                            | Ponuđena cijena bez PDV:<br>22 EUR |                                                    |          |                         |
|                                                                                   | ANIH USLOVA                        |                                                    |          |                         |
| OPIS                                                                              | NAPOMENA                           | VAŽI ZA ODGOVOR / UTV<br>SVE VRIJEDNOST<br>PARTIJE | /RÐENA   | ISPUNJEN                |
| Priložena dokumentacija                                                           |                                    | Da                                                 | 4        | Ø 🗸                     |
| Eksplicitna, važi za sve - Peri<br>ponude je 120 dana od dana<br>otvaranja ponuda | od važenja<br>javnog               | Da                                                 | 232      | @                       |
|                                                                                   |                                    |                                                    | Izraču   | ınati status: Ispunjeno |
|                                                                                   |                                    | Status evaluacije uslova<br>Ispunjeno              |          | -                       |
|                                                                                   |                                    | Komentar evaluaciji                                | e uslova |                         |
|                                                                                   |                                    |                                                    |          |                         |
|                                                                                   |                                    |                                                    |          | 11                      |
| RITERIJUMI                                                                        |                                    |                                                    |          |                         |
|                                                                                   |                                    |                                                    |          |                         |

Nakon toga je neophodno da predsjednik komisije unese konačnu odluku komisije po pitanju ispunjenosti uslova u za to predviđeno polje, uz opcioni komentar.

| Opis partije:                                                                                     |                                  |                                                     |        |            |               |
|---------------------------------------------------------------------------------------------------|----------------------------------|-----------------------------------------------------|--------|------------|---------------|
| partija 1       Procijenjena vrijednost bez PDV:       25.100 EUR       22 EU                     | ena cijena bez PDV:<br><b>JR</b> |                                                     |        |            |               |
| PREGLED EVALUIRANIH U                                                                             | JSLOVA                           |                                                     |        |            |               |
| OPIS                                                                                              | NAPOMENA                         | VAŽI ZA ODGOVOR / UTVR<br>SVE VRIJEDNOST<br>PARTIJE | ÐENA   |            | ISPUNJEN      |
| Priložena dokumentacija                                                                           |                                  | Da                                                  | 4      | Ø          | $\checkmark$  |
| Eksplicitna, važi za sve - Period važenj<br>ponude je 120 dana od dana javnog<br>otvaranja ponuda | a                                | Da                                                  | 232    | Ø          |               |
|                                                                                                   |                                  |                                                     | Izraču | nati stati | us: Ispunjeno |
|                                                                                                   |                                  | Status evaluacije uslova<br>Ispunjeno               |        |            | •             |
|                                                                                                   |                                  | Komentar evaluacije                                 | uslova |            |               |
|                                                                                                   |                                  |                                                     |        |            |               |
|                                                                                                   |                                  |                                                     |        |            | 11            |
| KRITERIJUMI                                                                                       |                                  |                                                     |        |            |               |
|                                                                                                   |                                  |                                                     |        |            |               |

Ovim je obezbeđena jedinstvenost unijetih podataka o ispunjenosti i (eventualno) utvrđenih vrijednosti za svaki pojedinačni uslov – tj. ovi podaci se utvrđuju samo na jednom mestu. S druge strane omogućeno je da se ispunjenost skupa uslova za učešće određuje na nivou svake partije posebno.

**Napomena**: U slučaju da se predmet javne nabavke nabavlja po partijama, uslovi za koje je u postupku javne nabavke označeno da se odnose samo na pojedine partije neće se naći u listi u koraku "USLOVI" ukoliko ponuđač nije podneo ponudu za učešće u tim specifičnim partijama.

Nakon unosa svih obaveznih podataka u prozoru za evaluaciju pojedinačne partije, svi unijeti podaci se čuvaju klikom na dugme "Sledeća partija", "Prethodna partija" i "Završi evaluaciju". Takođe, ukoliko zatvorite prozor klikom na dugme "Zatvori" sistem će Vas pitati da li želite da sačuvate unijete podatke.

#### 2.6 Kriterijumi za izbor najpovoljnije ponude

| KRITERIJUMI ZA IZBOR NAJPOVOLJNIJE PONUDE           |                        |
|-----------------------------------------------------|------------------------|
| OPIS NAPOMENA ODGOVOR UTVP                          |                        |
| UNV                                                 | DENA ISPUNJEN<br>DNOST |
| Procijenjeni rok isporuke Do završetka radova 12 12 | 0 🗹                    |
| Minimalni broj eksperata veci od 20 23 23           | @                      |

| zaglavlje > Uslovi > Kriterijumi > | FINANSIJSKI DIO > KRAJ |            |         |                                      | ۲. | >       |
|------------------------------------|------------------------|------------|---------|--------------------------------------|----|---------|
| KRITERIJUMI ZA IZBOR NAJPOV        | OLJNIJE PONUDE         |            |         |                                      |    |         |
| OPIS                               | NAPOMENA               | BR. BODOVA | ODGOVOR | BROJ BODOVA / UTVRĐENA<br>VRIJEDNOST | I  | SPUNJEN |
| Ocijena uticaja na životnu sredinu | Shodno ISO standardima | 5          | -       |                                      | Ø  |         |
| Procijenjeni rok isporuke          |                        | 5          | 15      | 15                                   | Ø  |         |
| Ocijena finansijske sposobnosti    |                        | 5          | -       |                                      | Ø  |         |
| Broj meseci garancije              | Nakon završenih radova | 5          | 12      |                                      | Ø  |         |
|                                    |                        |            |         |                                      |    |         |

Ukoliko faza sadrži kriterijume, naredni korak u evaluaciji predstavlja evaluaciju kriterijuma za izbor najpovoljnije ponude. **Ovaj korak dostupan je svim članovima komisije**.

#### 2.6.1 U cjelini

Na formi za evaluaciju kriterijuma nalaze se svi kriterijumi koji su uključeni u datu fazu. U ovom koraku potrebno je za svaki od kriterijuma odrediti:

• Podatak da li je kriterijum ispunjen ili nije, izborom odgovarajuće opcije. Ovo definiše svaki član komisije posebno, na osnovu priložene dokumentacije, odgovora ponuđača i napomene.

| ZA | glavlje > Uslovi > Kriterijumi >   | FINANSIJSKI DIO > KRAJ |            |         |                                      | < ا | >       |
|----|------------------------------------|------------------------|------------|---------|--------------------------------------|-----|---------|
| KF | RITERIJUMI ZA IZBOR NAJPOVO        | LJNIJE PONUDE          |            |         |                                      |     |         |
|    | OPIS                               | NAPOMENA               | BR. BODOVA | ODGOVOR | BROJ BODOVA / UTVRĐENA<br>VRIJEDNOST | 15  | SPUNJEN |
|    | Ocijena uticaja na životnu sredinu | Shodno ISO standardima | 5          | -       |                                      | Ø   |         |
|    | Procijenjeni rok isporuke          |                        | 5          | 15      | 15                                   | Ø   |         |
|    | Ocijena finansijske sposobnosti    |                        | 5          | -       |                                      | Ø   |         |
|    | Broj meseci garancije              | Nakon završenih radova | 5          | 12      |                                      | O   |         |

- Podatak u koloni BR. BODOVA / UTVRĐENA VRIJEDNOST definisan je na sledeći način:
  - Ukoliko je očekivani odgovor ponuđača <u>eksplicitna numerička vrijednost</u>, a metod bodovanja <u>relativno</u>, u ovoj koloni biće upisana vrijednost koju je unio ponuđač. Sistem će po završetku evaluacije svih pristiglih ponuda u toj fazi postupka na osnovu unijetih vrijednosti izračunati dodeljeni broj bodova. Ako se kriterijum ne označi kao ispunjen ponuđač za taj kriterijum automatski dobija nula bodova.
  - Ukoliko je očekivani odgovor ponuđača <u>eksplicitna numerička vrijednost</u>, a metod bodovanja <u>apsolutno</u>, u ovoj koloni potrebno je unijeti broj bodova, u skladu sa metodologijom definisanom u tenderskoj dokumentaciji. Eksplicitna numerička vrijednost koju je naveo ponuđač nalazi se u koloni ODGOVOR. Ako se ovakav kriterijum ne označi kao ispunjen, unos broja bodova biće onemogućen, a ponuđač za taj kriterijum automatski dobija nula bodova.
  - Ukoliko je očekivani odgovor ponuđača dokaz ili slobodna forma, a metod bodovanja relativno, u ovoj koloni potrebno je unijeti vrijednost koja se utvrđuje na osnovu priložene dokumentacije. Ako je dati kriterijum označen kao ispunjen onda je obavezno unijeti utvrđenu vrijednost. U slučaju da je kriterijum neispunjen unos utvrđene vrijednosti nije obavezan, a ponuđač za taj kriterijum automatski dobija nula bodova. Sistem će po završetku evaluacije svih pristiglih ponuda u toj fazi postupka na osnovu unijetih vrijednosti izračunati dodeljeni broj bodova.
  - Ukoliko je očekivani odgovor ponuđača <u>dokaz ili slobodna forma</u>, a metod bodovanja <u>apsolutno</u>, u ovoj koloni potrebno je unijeti broj bodova, u skladu sa metodologijom definisanom u tenderskoj dokumentaciji. Ako se ovakav kriterijum ne označi kao ispunjen, unos broja bodova biće onemogućen, a ponuđač za taj kriterijum automatski dobija nula bodova.

| ZAGLAVLJE > USLOVI > KRITERIJUMI > | FINANSIJSKI DIO > KRAJ |            |         |                                      | < | >       |
|------------------------------------|------------------------|------------|---------|--------------------------------------|---|---------|
| KRITERIJUMI ZA IZBOR NAJPOVO       | LJNIJE PONUDE          |            |         |                                      |   |         |
| OPIS                               | NAPOMENA               | BR. BODOVA | ODGOVOR | BROJ BODOVA / UTVRĐENA<br>VRIJEDNOST | I | SPUNJEN |
| Ocijena uticaja na životnu sredinu | Shodno ISO standardima | 5          | -       |                                      | Ø |         |
| Procijenjeni rok isporuke          |                        | 5          | 15      | 15                                   | Ø |         |
| Ocijena finansijske sposobnosti    |                        | 5          | -       |                                      | Ø |         |
| Broj meseci garancije              | Nakon završenih radova | 5          | 12      |                                      | Ø |         |
|                                    |                        |            |         |                                      |   |         |

#### 2.6.2 Po partijama

#### 2.6.2.1 Korak "KRITERIJUMI"

| ZAGLAVLJE > USLOVI > KRITERIJUMI    | • PARTIJE > KRAJ |         |                        | < >      |
|-------------------------------------|------------------|---------|------------------------|----------|
|                                     | VOLJNIJE PONUDE  |         |                        |          |
| OPIS                                | NAPOMENA         | ODGOVOR | UTVRÐENA<br>VRIJEDNOST | ISPUNJEN |
| Procenjeni rok isporuke             |                  | 12      | 12                     | 0        |
| Minimalni broj eksperata veći od 20 |                  | 23      | 23                     | 0        |
|                                     |                  |         |                        |          |

U koraku evaluacije "KRITERIJUMI", na formi za evaluaciju kriterijuma nalaze se svi kriterijumi koji su uključeni u datu fazu, nevezano od toga da li kriterijum važi za sve ili samo za pojedine partije. U ovom koraku potrebno je za svaki od kriterijuma odrediti:

• Podatak da li je kriterijum ispunjen ili nije, izborom odgovarajuće opcije. Ovo definiše svaki član komisije posebno, na osnovu priložene dokumentacije, odgovora ponuđača i napomene.

| KRITERIJUMI ZA IZBOR NAJPO          | OVOLJNIJE PONUDE |         |                        |          |
|-------------------------------------|------------------|---------|------------------------|----------|
| OPIS                                | NAPOMENA         | ODGOVOR | UTVRÐENA<br>VRIJEDNOST | ISPUNJEN |
| Procenjeni rok isporuke             |                  | 12      | 12                     | @        |
| Minimalni broj eksperata veći od 20 |                  | 23      | 23                     | 0        |

- Podatak u koloni UTVRĐENA VRIJEDNOST, u slučaju da je metod bodovanja <u>relativno</u> definisan je na sledeći način:
  - Ukoliko je očekivani odgovor ponuđača <u>eksplicitna numerička vrijednost</u>, u ovoj koloni biće upisana vrijednost koju je unio ponuđač. Sistem će po završetku evaluacije svih pristiglih ponuda u toj fazi postupka na osnovu unijetih vrijednosti izračunati dodeljeni broj bodova. Obračun broja bodova radi se na nivou svake partije posebno.

- Ukoliko je očekivani odgovor ponuđača <u>dokaz ili slobodna forma</u>, u ovoj koloni potrebno je unijeti vrijednost koja se utvrđuje na osnovu priložene dokumentacije. Ako je dati kriterijum označen kao ispunjen onda je obavezno unijeti utvrđenu vrijednost. U slučaju da je kriterijum neispunjen unos utvrđene vrijednosti nije obavezan, a ponuđač za taj kriterijum automatski dobija nula bodova. Sistem će po završetku evaluacije svih pristiglih ponuda u toj fazi postupka na osnovu unijetih vrijednosti izračunati dodeljeni broj bodova. Obračun broja bodova radi se na nivou svake partije posebno.
- U koloni UTVRĐENA VRIJEDNOST, u slučaju da je metod bodovanja <u>apsolutno</u>, stoji informacija da se dati kriterijum ocenjuje u narednom koraku evaluacije – "PARTIJE".

U opštem slučaju različite partije mogu imati i različit broj kriterijuma (postoje kriterijumi specifični samo za pojedine partije) i različitu raspodelu bodova za kriterijume (npr. za partiju 1 kriterijumi 1 i 2 nose po 20 bodova, a za partiju 2 kriterijumi 1, 2 i 3 nose po 10 bodova). Iz ovog razloga svi kriterijumi koji se ocenjuju apsolutno moraju biti ocenjeni <u>za svaku partiju posebno</u>.

Ovim je obezbeđeno da su podatak o ispunjenosti i (eventualno) utvrđena vrijednost za svaki pojedinačni kriterijum jedinstveni – tj. utvrđuju se samo na jednom mestu.

**Napomena**: U slučaju da se predmet javne nabavke nabavlja po partijama, kriterijumi koji su u postupku javne nabavke označeni da se odnose samo na pojedine partije neće se naći u ovoj listi ukoliko ponuđač nije podneo ponudu za učešće u tim specifičnim partijama.

| ZAGLAVLJE <b>&gt;</b> USLOVI <b>&gt; KRITERIJUMI</b> | ▶ PARTIJE > KRAJ       |            |         |                                      | < | >       |
|------------------------------------------------------|------------------------|------------|---------|--------------------------------------|---|---------|
| KRITERIJUMI ZA IZBOR NAJPO                           | VOLJNIJE PONUDE        |            |         |                                      |   |         |
| OPIS                                                 | NAPOMENA               | BR. BODOVA | ODGOVOR | BROJ BODOVA / UTVRĐENA<br>VRIJEDNOST | 1 | SPUNJEN |
| Ocijena uticaja na životnu sredinu                   | Shodno ISO standardima | 5          | -       |                                      | Ø |         |
| Procijenjeni rok isporuke                            |                        | 5          | 15      | 15                                   | Ø |         |
| Ocijena finansijske sposobnosti                      |                        | 5          | -       |                                      | Ø |         |
| Broj meseci garancije                                | Nakon završenih radova | 5          | 12      |                                      | Ø |         |

#### 2.6.2.2 Korak "PARTIJE"

| ZAGLAVLJE > USLOVI > KRITERIJUMI > PARTIJE > | KRAJ                                    |                                  |                                                            | <                                                   | >           |
|----------------------------------------------|-----------------------------------------|----------------------------------|------------------------------------------------------------|-----------------------------------------------------|-------------|
| PARTIJE                                      |                                         |                                  |                                                            |                                                     |             |
| RBR OPIS PARTIJE                             | STATUS EVALUACIJE<br>USLOVA (EVALUATOR) | KOMENTAR<br>EVALUACIJE<br>USLOVA | STATUS EVALUACIJE<br>TEHNIČKE SPECIFIKACIJE<br>(EVALUATOR) | KOMENTAR<br>EVALUACIJE<br>TEHNIČKE<br>SPECIFIKACIJE |             |
| 1 Oprema za server salu                      | -                                       | -                                | -                                                          | -                                                   | <u>4</u>    |
| 2 Računarska oprema                          |                                         | -                                |                                                            | -                                                   | <u>۵</u> ۲۵ |
| Stavke po strani 10 👻                        |                                         |                                  | 1 - 2 od 2                                                 | < <                                                 | > >1        |

Najpre u sekciji "PARTIJE" treba odabrati partiju koja se evaluira klikom na odgovarajuću akciju u listi partija.

| PART | ĪJE                   |                                         |                                  |                                                            |                                                     |            |
|------|-----------------------|-----------------------------------------|----------------------------------|------------------------------------------------------------|-----------------------------------------------------|------------|
| RBF  | 0 OPIS PARTIJE        | STATUS EVALUACIJE<br>USLOVA (EVALUATOR) | KOMENTAR<br>EVALUACIJE<br>USLOVA | STATUS EVALUACIJE<br>TEHNIČKE SPECIFIKACIJE<br>(EVALUATOR) | KOMENTAR<br>EVALUACIJE<br>TEHNIČKE<br>SPECIFIKACIJE |            |
| 1    | Oprema za server salu | -                                       | -                                | -                                                          | -                                                   | <u>5</u> 5 |
| 2    | Računarska oprema     | -                                       | -                                | -                                                          | -                                                   | <u>4</u>   |

U prozoru za evaluaciju pojedinačne partije, u sekciji "KRITERIJUMI" biće prikazana lista svih kriterijuma, sa podacima utvrđenim u prethodnom koraku evaluacije – ispunjenost i utvrđena vrijednost ako postoji.

Za sve kriterijume kod kojih je metod bodovanja **apsolutno** potrebno je unijeti broj bodova, ukoliko su u prethodnom koraku označeni kao ispunjeni. Ukoliko su pak u prethodnom koraku označeni kao neispunjeni, umesto polja za unos bodova stajaće informacija da ti kriterijumi nose nula bodova.

| RITERIJUMI                                 |                                                |                 |          |                                                |                                     |                             |                |
|--------------------------------------------|------------------------------------------------|-----------------|----------|------------------------------------------------|-------------------------------------|-----------------------------|----------------|
| OPIS                                       | BR. BODOVA NAP                                 | OMENA           | ODGOVOR  | BROJ BODOVA / UTVRĐENA V                       | RIJEDNOST                           |                             | ISPUNJEN       |
| Procijenjeni rok isporuke                  | 5 Do z                                         | avršetka radova | 12       | 12                                             |                                     | Ø                           |                |
| Minimalni broj eksperata<br>od 20          | <sup>reci</sup> 15                             |                 | 23       | 23                                             |                                     | Ø                           |                |
| REDMET NABAV                               | KE                                             |                 |          |                                                |                                     |                             |                |
| RBR OPIS PREDMETA NA<br>ILI DIJELA NABAVKE | BAVKE BITNE<br>KARAKTERISTIKE<br>PREDMETA NABA | ODGOVOR<br>VKE  | KOLIČINA |                                                | CIJENA<br>PO<br>JEDINICI<br>BEZ PDV | UKUPNA<br>CIJENA<br>BEZ PDV | ISPUNJEN       |
| 1 Mrežni kablovi za se<br>salu             | rver Minimalna dužina<br>kabla 2m              | 12              | 12 kom   |                                                | 1 EUR                               | 12 EUR                      | $\checkmark$   |
| 2 Mrežni kontektori                        | Cat. 6 UTP žensko<br>ženski                    | - 12            | 10 kom   |                                                | 1 EUR                               | 10 EUR                      |                |
|                                            |                                                |                 |          |                                                | Izrač                               | unati sta                   | tus: Ispunjeno |
|                                            |                                                |                 |          | Status evaluacije tehničke specif<br>Ispunjeno | ikacije                             |                             | -              |
|                                            |                                                |                 |          | Komentar evaluacije tehr                       | ničke specif                        | fikacije                    |                |
|                                            |                                                |                 |          |                                                |                                     |                             | h              |
|                                            |                                                |                 |          |                                                |                                     |                             | · s            |

|                                                     | 49,5 EUR   |                        |         |                                                                                                 |   |         |
|-----------------------------------------------------|------------|------------------------|---------|-------------------------------------------------------------------------------------------------|---|---------|
| OPIS                                                | BR. BODOVA | NAPOMENA               | ODGOVOR | VRIJEDNOST                                                                                      | ŀ | SPUNJEN |
| Eksplicitna, relativno, manje je<br>bolje, globalni | 10         | u skladu sa zahtevom   | 4       | 4                                                                                               | Ø |         |
| Eksplicitna, relativno, vise je<br>bolje, globalni  | 10         | obuceni zaposleni      | 2       | 2                                                                                               | Ø |         |
| Dokaz, relativno, vise je bolje,<br>globalni        | 10         | svinjetina A klase     | -       | 1                                                                                               | Ø |         |
| Dokaz, relativno, manje je bolje,<br>globalni       | 10         | sertifikat za junetinu |         | ovaj kriterijum je u prethodnom koraku označen kao<br>neispunjen i u skladu s tim nosi 0 bodova | Ø |         |
| Eksplicitna, apsolutno, vise je<br>bolje, globalni  | 10         | u skladu sa zahtevom   | 4       | ŀ                                                                                               | Ø |         |
| Dokaz, apsolutno, vise je bolje,<br>globalni        | 10         | u skladu sa zahtevom   | -       |                                                                                                 | Ø |         |
|                                                     |            |                        |         |                                                                                                 |   |         |
|                                                     |            |                        |         |                                                                                                 |   |         |

Nakon unosa svih obaveznih podataka u prozoru za evaluaciju pojedinačne partije, svi unijeti podaci se čuvaju klikom na dugme "Sledeća partija", "Prethodna partija" i "Završi evaluaciju" ili ukoliko zatvorite prozor klikom na dugme "Zatvori" sistem će Vas pitati da li želite da sačuvate unijete podatke.

#### 2.7 Finansijski dio

#### 2.7.1 U cjelini

| ZAGLAVLJE > USLOVI > KRITERIJUMI >                                                                                                    | FINANSIJSKI DIO > KI                                                                                                    | RAJ                                                                              |                                                             |                                                                | <                                                                                                    |              |
|----------------------------------------------------------------------------------------------------|----------------------------------------------------------------------------------------------------|----------------------------------------------------------------------------------|-------------------------------------------------------------|----------------------------------------------------------------|----------------------------------------------------------------------------------------------------|--------------|
| <sup>P</sup> rocijenjena vrijednost bez PDV<br>I <b>02.000 EUR</b>                                                                                                    | Ponuđena cijena bez PDV<br>96.700 EUR                                                                                                    |                                                                                  |                                                             |                                                                |                                                                                                    |              |
| PREGLED EVALUIRANIH USLOV/                                                                                                    | Ą                                                                                                    |                                                                                  |                                                             |                                                                |                                                                                                    |              |
| OPIS                                                                                                    | NAPOMENA                                                                                                    |                                                                                  |                                                             | ODGOVO<br>UTVRĐE<br>VRIJEDN                                    | DR /<br>NA<br>IOST                                                                                               | ISPUNJEN     |
| Uslov 1                                                                                                    |                                                                                                    |                                                                                  |                                                             | 1.024                                                          | Ø                                                                                                    | $\checkmark$ |
| štatus evaluacije uslova (evaluator)<br>spunjeno                                                                                                    |                                                                                                    |                                                                                  |                                                             |                                                                |                                                                                                    |              |
| (omentar evaluacije uslova                                                                                                    |                                                                                                    |                                                                                  |                                                             |                                                                |                                                                                                    |              |
| PREGLED EVALUIRANIH KRITER                                                                                                    | IJUMA                                                                                                    |                                                                                  |                                                             |                                                                |                                                                                                    |              |
| —                                                                                                    |                                                                                                    |                                                                                  |                                                             | BROJ                                                           |                                                                                                    |              |
| OPIS                                                                                                    | NAPOMENA                                                                                                    | BR. B                                                                            | DDOVA ODGOVOR                                               | UTVRÐ<br>VRIJED                                                | A /<br>ENA<br>NOST                                                                                               | ISPUNJEN     |
| OPIS<br>Kriterijum 1 - Relativno                                                                                                    | NAPOMENA                                                                                                    | BR. B(                                                                           | 2.048                                                       | BODOV<br>UTVRÐ<br>VRIJED<br>2.048                              | (A /<br>IENA<br>DNOST                                                                                            | ISPUNJEN     |
| OPIS Kriterijum 1 - Relativno REDMET NABAVKE                                                                                                    | NAPOMENA                                                                                                    | BR. Bi                                                                           | 2.048                                                       | BODOV<br>UTVRÐ<br>VRIJED<br>2.048                              | IA /<br>IENA<br>INOST                                                                                            |              |
| OPIS<br>Kriterijum 1 - Relativno<br>PREDMET NABAVKE<br>RBR OPIS PREDMETA NABAVKE ILI DIJELA<br>RBR OPIS PREDMETA NABAVKE ILI DIJELA                                             | NAPOMENA<br>BITNE KARAKTERISTIKE<br>PREDMETA NABAVKE                                                                                                    | BR. Bi                                                                           | DDOVA ODGOVOR<br>2.048<br>KOLIČINA                          | CIJENA PO<br>JEDINICI BEZ<br>PDV                               | IA /<br>EINA<br>INOST<br>UKUPNA<br>CIJENA BEZ<br>PDV                                                             | ISPUNJEN     |
| OPIS<br>Kriterijum 1 - Relativno<br>PREDMET NABAVKE<br>RBR OPIS PREDMETA NABAVKE ILI DIJELA<br>NABAVKE<br>1 Meso                                                                | NAPOMENA BITNE KARAKTERISTIKE PREDMETA NABAVKE Juneći but bez kosti, sviježi komad od 1kg                                                                                                    | BR. B4<br>30<br>ODGOVOR<br>Juneći but                                            | DDOVA ODGOVOR<br>2.048<br>KOLIČINA<br>1.900 kg              | CIJENA PO<br>JEDINICI BEZ<br>PDV<br>30 EUR                     | UKUPNA<br>CIJENA BEZ<br>PDV<br>57.000 EUR                                                                        |              |
| OPIS         Kriterijum 1 - Relativno         PREDMET NABAVKE         RBR         OPIS PREDMETA NABAVKE ILI DIJELA         1         Meso         2                             | NAPOMENA<br>BITNE KARAKTERISTIKE<br>PREDMETA NABAVKE<br>Juneći but bez kosti,<br>sviježi komad od 1kg<br>Juneće, mljeveno meso pakovanje 1kg                                                                                                    | BR. B4<br>30<br>ODGOVOR<br>Juneći but<br>Juneće, mljeveno<br>meso pakovanje 1 kg | 0000VA 00GOVOR<br>2.048<br>KOLIČINA<br>1.900 kg<br>1.400 kg | CIJENA PO<br>JEDINICI BEZ<br>PDV<br>30 EUR<br>26 EUR           | UKUPNA<br>CIJENA BEZ<br>PDV<br>57.000 EUR<br>36.400 EUR                                                          | ISPUNJEN     |
| OPIS         Kriterijum 1 - Relativno         PREDMET NABAVKE         RBR       OPIS PREDMETA NABAVKE ILI DIJELA         1       Meso         2       Meso         3       Meso | NAPOMENA NAPOMENA NAPOMENA Napomena NAPOMENA Napomena Napomena Nap | BR. B4<br>30<br>ODGOVOR<br>Juneći but<br>Juneće, mljeveno<br>meso pakovanje 1 kg | DDOVA ODGOVOR<br>2.048<br>CLIČINA<br>1.900 kg<br>1.400 kg   | CIJENA PO<br>JEDINICI BEZ<br>PDV<br>30 EUR<br>26 EUR<br>22 EUR | UKUPNA<br>CIJENA BEZ<br>PDV<br>57.000 EUR<br>36.400 EUR<br>3.300 EUR                                             |              |
| OPIS   Kriterijum 1 - Relativno   PREDMET NABAVKE   RBR   OPIS PREDMETA NABAVKE ILI DIJELA   NABAVKE   1   Meso   2   Meso   3                                                  | NAPOMENA  BITNE KARAKTERISTIKE PREDMETA NABAVKE Juneći but bez kosti, sviježi komad od 1kg Juneće, mljeveno meso pakovanje 1kg Juneće, majeveno meso pakovanje 1kg                                                                                                    | BR. B4<br>30<br>ODGOVOR<br>Juneći but<br>Juneće, mljeveno<br>meso pakovanje 1kg  | 0000VA 00GOVOR<br>2.048<br>KOLIČINA<br>1.900 kg<br>1.400 kg | CIJENA PO<br>JEDINICI BEZ<br>PDV<br>30 EUR<br>26 EUR<br>22 EUR | IA /<br>EINA<br>INOST<br>UKUPNA<br>CIJENA BEZ<br>PDV<br>57.000 EUR<br>36.400 EUR<br>3.300 EUR<br>računati status | ISPUNJEN     |

U slučaju da se predmet javne nabavke nabavlja u cjelini, u koraku evaluacije "FINANSIJSKI DIO", na formi za evaluaciju finansijskog dijela ponude, nalaze se sve stavke koje predstavljaju tehničke karakteristike ili specifikaciju predmeta javne nabavke, odnosno predmjer radova, sa ponuđenom cijenom za svaku od stavki. **Ovaj korak dostupan je samo predsjedniku komisije**.

U ovom koraku potrebno je za svaku od stavki odrediti podatak da li je stavka ispunjena ili nije, izborom odgovarajuće opcije. Ovu opciju unosi predsjednik na osnovu odluke komisije, za svaku stavku pojedinačno.

| PRE | DMET NABAVKE                                  |                                                    |                                        |          |                                  |                             |          |
|-----|-----------------------------------------------|----------------------------------------------------|----------------------------------------|----------|----------------------------------|-----------------------------|----------|
| RE  | R OPIS PREDMETA NABAVKE ILI DIJELA<br>NABAVKE | BITNE KARAKTERISTIKE<br>PREDMETA NABAVKE           | ODGOVOR                                | KOLIČINA | CIJENA PO<br>JEDINICI BEZ<br>PDV | UKUPNA<br>CIJENA BEZ<br>PDV | ISPUNJEN |
| 1   | Meso                                          | Juneći but bez kosti,<br>sviježi komad od 1kg      | Juneći but                             | 1.900 kg | 30 EUR                           | 57.000 EUR                  |          |
| 2   | Meso                                          | Juneće, mljeveno meso<br>pakovanje 1kg             | Juneće, mljeveno<br>meso pakovanje 1kg | 1.400 kg | 26 EUR                           | 36.400 EUR                  |          |
| 3   | Meso                                          | Juneće meso rebra<br>(iskidano na manje<br>komade) | Juneće meso rebra                      | 150 kg   | 22 EUR                           | 3.300 EUR                   |          |

U skladu sa unijetim indikatorima ispunjenosti svake od stavki posebno, sistem će automatski izračunati finalni status evaluacije, nakon čega je neophodno da predsjednik komisije unese konačnu odluku komisije po pitanju ovog statusa, uz opcioni komentar.

| Ispunjeno<br>Komentar evaluacije uslova         PREGLED EVALUIRANIH KRITERIJUMA         0PIS       NAPOMENA       BR. BODVA       ODGOVOR       BROJVA VRIJEDNOST         Kriterijum 1 - Relativno       30       2.048       2.048         PREDMET NABAVKE       30       2.048       2.048         Image: Nabavke Strike Strik |                        |
|----------------------------------------------------------------------------------------------------|------------------------|
| PREGLED EVALUIRANIH KRITERIJUMA       NAPOMENA       BR. BODOVA       ObgoVoR       BROJ<br>BODOVA VRUEDNOST         Vritigerijum 1 - Relativno       30       2.048       2.048         PREDMET NABAVKE         RBR       OPIS PREDMETA NABAVKE ILI DIJELA       BITNE KARAKTERISTIKE       ObgoVoR       Količina       CIJENA PO<br>PDV       Vritigerijum         1       Meso       Juneći but bez kosti,<br>sviježi komad od 1kg       Juneći but       1.900 kg       30 EUR       57.         2       Meso       Juneće meso rebra<br>komade)       Juneće meso rebra       1.400 kg       26 EUR       36.         3       Meso       Juneće meso rebra       Juneće meso rebra       150 kg       22 EUR       3.                                                                                                    |                        |
| PRECUEUD E CALCORANTI TRATTERISTINA       BR. BODOVA       ODGOVOR       BROJVA / BDODVA / UTVRBENA, VRIJEDNOST         Kriterijum 1 - Relativno       30       2.048       2.048         PREDMET NABAVKE       BITNE KARAKTERISTIKE       ODGOVOR       Količina       CLJENA PO JEDINICI BEZ       UKUPN PDV         1       Meso       Juneći but bez kosti, sviježi komad od 1kg       Juneći but       1.900 kg       30 EUR       57.         2       Meso       Juneće meso rebra       Juneće meso rebra       150 kg       22 EUR       36.         3       Meso       Juneće meso rebra       Juneće meso rebra       150 kg       22 EUR       3.                                                                                                    |                        |
| Kriterijum 1 - Relativno       30       2.048       2.048         RECENET NABAVKE       BITNE KARAKTERISTIKE<br>PREDMETA NABAVKE ILI DIJELA       BITNE KARAKTERISTIKE<br>PREDMETA NABAVKE       ODGOVOR       KOLIČINA       CIJENA PO<br>JEDINICI BEZ       UKUPN<br>VLVENA         1       Meso       Juneći but bez kosti,<br>sviježi komad od 1kg       Juneći but       1.900 kg       30 EUR       57.         2       Meso       Juneće, mijeveno meso<br>pakovanje 1kg       Juneće, mijeveno meso<br>meso pakovanje 1kg       1.400 kg       2.6 EUR       36.         3       Meso       Juneće meso rebra<br>(iskidano na manje<br>komade)       Juneće meso rebra       150 kg       2.2 EUR       3.                                                                                                    | ISPUNJEN               |
| PREDMET NABAVKE       DIJUNE KARAKTERISTIKE       ODGOVOR       KOLIČINA       CIJENA PO<br>JEDINICI BEZ       UKUPN<br>PDV         1       Meso       Juneći but bez kosti,<br>sviježi komad od 1kg       Juneći but       1.900 kg       30 EUR       57.         2       Meso       Juneće, mljeveno meso<br>pakovanje 1kg       Juneće, mljeveno<br>meso pakovanje 1kg       1.400 kg       26 EUR       36.         3       Meso       Juneće meso rebra<br>(jskidano na manje)       Juneće meso rebra       150 kg       22 EUR       3.                                                                                                    | Ø                      |
| RBR       OPIS PREDMETA NABAVKE ILI DIJELA       BITNE KARAKTERISTIKE       ODGOVOR       KOLIČINA       CLJENA PO<br>JEDINICI BEZ       UKUP<br>CLJENA PO<br>PDV         1       Meso       Juneći but bez kosti,<br>sviježi komad od 1kg       Juneći but       1.900 kg       30 EUR       57.         2       Meso       Juneće mijeveno meso<br>pakovanje 1kg       Juneće mijeveno meso<br>meso pakovanje 1kg       1.400 kg       26 EUR       36.         3       Meso       Juneće meso rebra<br>(iskidano na manje<br>komade)       Juneće meso rebra       150 kg       22 EUR       36.                                                                                                    |                        |
| 1       Meso       Juneći but bez kosti, sviježi komad od 1kg       Juneći but       1.900 kg       30 EUR       57.         2       Meso       Juneće, mljeveno meso       Juneće, mljeveno meso pakovanje 1kg       1.400 kg       26 EUR       36.         3       Meso       Juneće meso rebra (iskidano na manje komade)       Juneće meso rebra       150 kg       22 EUR       3.                                                                                                    | a<br>Bez ispunjen      |
| 2     Meso     Juneće, mljeveno meso<br>pakovanje 1kg     Juneće, mljeveno<br>meso pakovanje 1kg     1.400 kg     26 EUR     36.       3     Meso     Juneće meso rebra<br>(iskidano na manje<br>komade)     Juneće meso rebra     150 kg     22 EUR     3.                                                                                                    | 000 EUR                |
| Juneće meso rebra<br>3 Meso (iskidano na manje Juneće meso rebra 150 kg 22 EUR 3.<br>komade)<br>Izračuna                                                                                                    | 100 EUR                |
| Izračuna                                                                                                    | 300 EUR                |
|                                                                                                    | ti status: Neispunjeno |
| Finalni status evaluacije                                                                                                    | •                      |
|                                                                                                    |                        |
| Komentar evaluacije                                                                                                    |                        |
|                                                                                                    |                        |
|                                                                                                    | 11                     |

#### 2.7.2 Po partijama

| ZAGLAVLJE > USLOVI > KRITERIJUMI > PARTIJE | > KRAJ                                  |                                  |                                                            | <                                                   | >             |
|--------------------------------------------|-----------------------------------------|----------------------------------|------------------------------------------------------------|-----------------------------------------------------|---------------|
| PARTIJE                                    |                                         |                                  |                                                            |                                                     |               |
| RBR OPIS PARTIJE                           | STATUS EVALUACIJE<br>USLOVA (EVALUATOR) | KOMENTAR<br>EVALUACIJE<br>USLOVA | STATUS EVALUACIJE<br>TEHNIČKE SPECIFIKACIJE<br>(EVALUATOR) | KOMENTAR<br>EVALUACIJE<br>TEHNIČKE<br>SPECIFIKACIJE |               |
| 1 Oprema za server salu                    | -                                       | -                                | -                                                          | -                                                   | <u>4</u><br>4 |
| 2 Računarska oprema                        | -                                       | -                                | -                                                          | -                                                   | <u>4</u>      |
| Stavke po strani 10 👻                      |                                         |                                  | 1 - 2 od 2                                                 | I< <                                                | > >1          |

U slučaju da se predmet javne nabavke nabavlja po partijama, u koraku "PARTIJE" procesa evaluacije, <u>za</u> <u>svaku od partija posebno</u>, potrebno je evaluirati finansijski dio ponude. Najpre u sekciji "PARTIJE" treba odabrati partiju koja se evaluira klikom na odgovarajuću akciju u listi partija.

| PART | ĪJE                   |                                         |                                  |                                                            |                                                     |             |
|------|-----------------------|-----------------------------------------|----------------------------------|------------------------------------------------------------|-----------------------------------------------------|-------------|
| RBF  | OPIS PARTIJE          | STATUS EVALUACIJE<br>USLOVA (EVALUATOR) | KOMENTAR<br>EVALUACIJE<br>USLOVA | STATUS EVALUACIJE<br>TEHNIČKE SPECIFIKACIJE<br>(EVALUATOR) | KOMENTAR<br>EVALUACIJE<br>TEHNIČKE<br>SPECIFIKACIJE |             |
| 1    | Oprema za server salu | -                                       | -                                |                                                            |                                                     | <u>4</u> 14 |
| 2    | Računarska oprema     |                                         | -                                |                                                            | -                                                   | <u> </u>    |

U prozoru za evaluaciju pojedinačne partije, u okviru sekcije "PREDMET NABAVKE", nalaze se sve stavke koje predstavljaju tehničke karakteristike ili specifikaciju predmeta javne nabavke, odnosno predmjer radova za datu partiju, sa ponuđenom cenom za svaku od stavki. <u>Ovaj korak dostupan je samo predsjedniku komisije</u>.

U ovom koraku potrebno je za svaku od stavki odrediti podatak da li je stavka ispunjena ili nije, izborom odgovarajuće opcije. Ovu opciju unosi predsjednik na osnovu odluke komisije, za svaku stavku pojedinačno.

| Ρ | RED | MET NABAVKE                                 |                                             |         |          |                                     |                             |          |
|---|-----|---------------------------------------------|---------------------------------------------|---------|----------|-------------------------------------|-----------------------------|----------|
|   | RBR | OPIS PREDMETA NABAVKE<br>ILI DIJELA NABAVKE | BITNE<br>KARAKTERISTIKE<br>PREDMETA NABAVKE | ODGOVOR | KOLIČINA | CIJENA<br>PO<br>JEDINICI<br>BEZ PDV | UKUPNA<br>CIJENA<br>BEZ PDV | ISPUNJEN |
|   | 1   | Mrežni kablovi za server<br>salu            | Minimalna dužina<br>kabla 2m                | 12      | 12 kom   | 1 EUR                               | 12 EUR                      |          |
|   | 2   | Mrežni kontektori                           | Cat. 6 UTP žensko-<br>ženski                | 12      | 10 kom   | 1 EUR                               | 10 EUR                      |          |

U skladu sa unijetim indikatorima ispunjenosti svake od stavki posebno, sistem će automatski izračunati finalni status ispunjenosti tehničke specifikacije, nakon čega je neophodno da predsjednik komisije unese konačnu odluku komisije po pitanju ovog statusa, uz opcioni komentar.

| PRED | OMET NABAVKE                                |                                             |         |          |                                                       |                                     |                             |               |
|------|---------------------------------------------|---------------------------------------------|---------|----------|-------------------------------------------------------|-------------------------------------|-----------------------------|---------------|
| RBF  | OPIS PREDMETA NABAVKE<br>ILI DIJELA NABAVKE | BITNE<br>KARAKTERISTIKE<br>PREDMETA NABAVKE | ODGOVOR | KOLIČINA |                                                       | CIJENA<br>PO<br>JEDINICI<br>BEZ PDV | UKUPNA<br>CIJENA<br>BEZ PDV | ISPUNJEN      |
| 1    | Mrežni kablovi za server<br>salu            | Minimalna dužina<br>kabla 2m                | 12      | 12 kom   |                                                       | 1 EUR                               | 12 EUR                      |               |
| 2    | Mrežni kontektori                           | Cat. 6 UTP žensko-<br>ženski                | 12      | 10 kom   |                                                       | 1 EUR                               | 10 EUR                      | $\checkmark$  |
|      |                                             |                                             |         |          |                                                       | Izraču                              | unati stat                  | us: Ispunjeno |
|      |                                             |                                             |         |          | Status evaluacije tehničke specifikaci<br>Neispunjeno | ije                                 |                             | *             |

Nakon unosa svih obaveznih podataka u prozoru za evaluaciju pojedinačne partije, svi unijeti podaci se čuvaju klikom na dugme "Sledeća partija", "Prethodna partija" i "Završi evaluaciju" ili ukoliko zatvorite prozor klikom na dugme "Zatvori" sistem će Vas pitati da li želite da sačuvate unijete podatke.

#### 2.8 Sumarni prikaz evaluacije

| Evaluacije > Evaluacija ponude                           | $\&$ aleksandar.radoicic $\checkmark$ | EN   ME  | <b>1</b> 337 |
|----------------------------------------------------------|---------------------------------------|----------|--------------|
| ZAGLAVLJE > USLOVI > KRITERIJUMI > PARTIJE > <b>KRAJ</b> |                                       | <b>(</b> | \$           |
|                                                          |                                       |          |              |

U slučaju da su svi neophodni podaci u okviru svakog od koraka evaluacije ispravno unijeti, čime je evaluacija kompletirana, poslednji korak procesa evaluacije predstavlja sumarni prikaz podataka unijetih u svim pojedinačnim koracima evaluacije, uz obaveštenje da evaluacija može biti završena.

U slučaju da nešto nije ispravno unijeto sistem će Vas obavestiti o tome.

Sumarni prikaz ispravno kompletirane evaluacije se razlikuje za predsjednika i ostale članove komisije.

#### 2.8.1 Prikaz za predsjednika komisije

Predsjednik komisije vidi sekcije u skladu sa tipom faze odnosno elementima koje faza sadrži, kako je opisano u poglavlju 2.2.

#### **ISPRAVNOST PONUDE**

Sekcija sadrži podatak o ispravnosti ponude i eventualno razlog neispravnosti, ukoliko je ponuda označena kao neispravna.

#### **ISPUNJENOST USLOVA**

Ova sekcija se vidi samo ako je ponuda ispravna (definisano u prethodnoj sekciji) i ako faza uključuje uslove za izbor najpovoljnije ponude.

Ova sekcija sadrži tabelu svih uslova uz oznaku da li je uslov ispunjen ili neispunjen. U slučaju nabavke u celini ispod ove tabele nalazi se status ispunjenosti uslova koji je unio predsjednik, uz opcioni komentar

evaluacije. U slučaju nabavke po partijama ovaj podatak se ne nalazi na ovom mestu, već se određuje za svaku partiju posebno i prikazuje u sekciji "SPECIFIKACIJA".

Ako je ponuda neispravna neće postojati ni ova ni naredne sekcije.

#### SPECIFIKACIJA

Ova sekcija postoji samo u slučaju:

- ponuda je ispravna
- predmet nabavke se nabavlja u celini, faza uključuje finansijski dio ponude, a uslovi su ispunjeni (prethodna sekcija)
- predmet nabavke se nabavlja po partijama, a faza uključuje finansijski dio ponude i/ili uslove

Ukoliko se predmet nabavlja u celini ova sekcija sadrži podatak o statusu ispunjenosti tehničke specifikacije i opcioni komentar komisije.

Ukoliko se predmet nabavlja po partijama onda je ovaj status prikazan u tabeli partija, za svaku partiju posebno. U slučaju da faza uključuje uslove za učešće u postupku, tabela partija uključuje i podatak o ispunjenosti uslova, za svaku partiju posebno.

| ZAGLAVLJE > USLOVI > KRITERIJUMI >                                                                                           | FINANSIJSKI DIO > | KRAJ             |                                     | < 🖉      |
|----------------------------------------------------------------------------------------------------|-------------------|------------------|-------------------------------------|----------|
|                                                                                                    |                   |                  |                                     |          |
| MOŽETE ZAVRŠITI EVALUACIJU.                                                                                                  |                   |                  |                                     |          |
| ISPRAVNOST PONUDE                                                                                                    |                   |                  |                                     |          |
| ISPUNJENOST USLOVA                                                                                                    |                   |                  |                                     |          |
| OPIS                                                                                                    | TIP USLOVA        | NAPOMENA         | ODGOVOR /<br>UTVRĐENA<br>VRIJEDNOST | ISPUNJEN |
| Minimalni obrt preduzeca od 1mil. EUR                                                                                        | Obavezni uslovi   | Tolerancija ~10% | 15                                  | 0        |
| Prethodno iskustvo u slicnim poslovima                                                                                       | Obavezni uslovi   |                  | -                                   | 0        |
| Status evaluacije uslova (evaluator)<br>Ispunjeno<br>Komentar evaluacije uslova<br>-                                         |                   |                  |                                     |          |
| Procijenjena vrijednost bez PDV                                                                                              |                   |                  |                                     |          |
| 4.000 EUR<br>Status evaluacije tehničke specifikacije (evaluator)<br>Ispunjeno<br>Komentar evaluacije tehničke specifikacije |                   |                  |                                     |          |

| ZAGLAVLJE > USLOVI > KRITERIJUMI       | > PARTIJE > KR     | AJ                     |                                         |                                  |                                                               | ۲                               | *                                   |
|----------------------------------------|--------------------|------------------------|-----------------------------------------|----------------------------------|---------------------------------------------------------------|---------------------------------|-------------------------------------|
|                                        |                    |                        |                                         |                                  |                                                               |                                 |                                     |
| DOŽETE ZAVRŠITI EVALUACIJU.            |                    |                        |                                         |                                  |                                                               |                                 |                                     |
| ISPRAVNOST PONUDE                      |                    |                        |                                         |                                  |                                                               |                                 |                                     |
| Podnijeta ponuda je ispravna           |                    |                        |                                         |                                  |                                                               |                                 |                                     |
| ISPUNJENOST USLOVA                     |                    |                        |                                         |                                  |                                                               |                                 |                                     |
| OPIS                                   | TIP USLOVA         | NAPOMENA               | L.                                      | VAŽI ZA<br>SVE<br>PARTIJE        | ODGOVOR /<br>UTVRĐENA<br>VRIJEDNOST                           | I                               | SPUNJEN                             |
| Prethodno iskustvo u slicnim poslovima | Obavezni uslovi    |                        |                                         | Da                               | 4                                                             | Ø                               |                                     |
| Minimalni obrt preduzeca od 1mil. EUR  | Obavezni uslovi    | Tolerancija -          | ~10%                                    | Da                               | 232                                                           | Ø                               |                                     |
| SPECIFIKACIJA                          |                    |                        |                                         |                                  |                                                               |                                 |                                     |
| RBR OPIS PARTIJE                       | PROCIJI<br>VRIJEDN | ENJENA<br>NOST BEZ PDV | STATUS EVALUACIJE<br>USLOVA (EVALUATOR) | KOMENTAR<br>EVALUACIJE<br>USLOVA | STATUS EVALUACIJE<br>TEHNIČKE<br>SPECIFIKACIJE<br>(EVALUATOR) | KOME<br>EVALU<br>TEHI<br>SPECIF | ENTAR<br>JACIJE<br>NIČKE<br>IKACIJE |
| 1 Oprema za server salu                | 25.100 F           | EUR                    | Ispunjeno                               |                                  | Ispunjeno                                                     |                                 | -                                   |
| 2 Računarska oprema                    | 25.050 I           | EUR                    | Ispunjeno                               | -                                | Ispunjeno                                                     |                                 |                                     |

#### 2.8.2 Prikaz za člana komisije

Ako predsjednik komisije nije završio evaluaciju date ponude, ostalim članovima komisije biće vidljiva sekcija:

#### PREGLED ODLUKE KOMISIJE

Ova sekcija sadrži poruku: "Odluka komisije još uvijek nije unijeta od strane predsjednika."

Ako je predsjednik komisije završio evaluaciju date ponude, ostalim članovima komisije biće vidljive sve sekcije u skladu sa pravilima opisanim u poglavlju 2.8.1.

**Napomena**: Ispravno kompletiranu evaluaciju završavate klikom na dugme "završi". Sve dok eksplicitno ne završite evaluaciju klikom na ovo dugme sistem će smatrati da je evaluacija još uvek u toku, a vi se možete vraćati na prethodne korake i menjati podatke po potrebi. Da biste uspješno okončali evaluaciju cijele faze postupka, kako je opisano u poglavlju 3, potrebno je da svaku pojedinačnu evaluaciju svake podnijete ponude u datoj fazi završite na ovdje opisan način.

| ZAGLAVLJE > KRITERIJUMI > PARTIJE > <b>Kraj</b>                                            | < | ZAVRŠI |
|--------------------------------------------------------------------------------------------|---|--------|
|                                                                                            |   |        |
| 🖻 MOŽETE ZAVRŠITI EVALUACIJU.                                                              |   |        |
| PREGLED ODLUKE KOMISIJE<br>Odluka komisije još uvijek nije unijeta od strane predsjednika. |   |        |

| ZAGLAVLJE > USLOVI > KRITERIJUMI       | > PARTIJE ;     | > KRAJ                       |             |                                         |                                  |                                                               | ۲                             | ZAVR                                |
|----------------------------------------|-----------------|------------------------------|-------------|-----------------------------------------|----------------------------------|---------------------------------------------------------------|-------------------------------|-------------------------------------|
|                                        |                 |                              |             |                                         |                                  |                                                               |                               |                                     |
| DOŽETE ZAVRŠITI EVALUACIJU.            |                 |                              |             |                                         |                                  |                                                               |                               |                                     |
| ISPRAVNOST PONUDE                      |                 |                              |             |                                         |                                  |                                                               |                               |                                     |
| Podnijeta ponuda je ispravna           |                 |                              |             |                                         |                                  |                                                               |                               |                                     |
| ISPUNJENOST USLOVA                     |                 |                              |             |                                         |                                  |                                                               |                               |                                     |
| OPIS                                   | TIP USLOVA      | NAP                          | POMENA      |                                         | VAŽI ZA<br>SVE<br>PARTIJE        | ODGOVOR /<br>UTVRĐENA<br>VRIJEDNOST                           | I                             | ISPUNJEN                            |
| Prethodno iskustvo u slicnim poslovima | Obavezni uslovi |                              |             |                                         | Da                               | 4                                                             | Ø                             | $\checkmark$                        |
| Minimalni obrt preduzeca od 1mil. EUR  | Obavezni uslovi | Tole                         | erancija ~1 | 0%                                      | Da                               | 232                                                           | Ø                             |                                     |
| SPECIFIKACIJA                          |                 |                              |             |                                         |                                  |                                                               |                               |                                     |
| RBR OPIS PARTIJE                       | P<br>V          | ROCIJENJENA<br>RIJEDNOST BEZ | Z PDV       | STATUS EVALUACIJE<br>USLOVA (EVALUATOR) | KOMENTAR<br>EVALUACIJE<br>USLOVA | STATUS EVALUACIJE<br>TEHNIČKE<br>SPECIFIKACIJE<br>(EVALUATOR) | KOM<br>EVALI<br>TEH<br>SPECIF | ENTAR<br>JACIJE<br>NIČKE<br>TKACIJE |
| 1 Oprema za server salu                | 2               | 5.100 EUR                    |             | Ispunjeno                               | -                                | Ispunjeno                                                     |                               | -                                   |
| 2 Računarska oprema                    | 2               | 5.050 EUR                    |             | Ispunjeno                               | -                                | Ispunjeno                                                     |                               | -                                   |

## 3 Okončanje evaluacije i generisanje Zapisnika

Nakon što su sve podnijete ponude u okviru neke faze uspešno evaluirane, predsjednik komisije za sprovođenje postupka javne nabavke može inicirati okončanje evaluacije i generisanje Automatskog Zapisnika o vrednovanju ponuda.

Klikom na link "Evaluacije", koji je dostupan u okviru sekcije glavnog menija "Moja tabla", pristupate stranici za evaluacije. U tabu "FAZE" nalazi se spisak svih faza u okviru svih postupaka u kojima ste predsjednik komisije.

| eNabavke 🙀        | Evaluacije                                                              |                                  |                           |                                                                                | 음 ca3user1                                 | ✓ EN   ME                                                        | ¥0 |
|-------------------|-------------------------------------------------------------------------|----------------------------------|---------------------------|--------------------------------------------------------------------------------|--------------------------------------------|------------------------------------------------------------------|----|
| Postupci          | PONUDE<br>evaluacija pojedinačnih ponuda                                | FAZE<br>evaluacija ponuda u fazi |                           |                                                                                |                                            |                                                                  |    |
| Novi postupak     | EVALUACIJE U TOP                                                        | (U                               |                           |                                                                                |                                            |                                                                  |    |
| 🖻 Planovi         | Opis predmeta javne nabavke<br>[DEMO tender]<br>Šifra postupka<br>10822 |                                  | v<br>Z<br>0<br>([         | rsta faze<br>Zahtjev za podnošenje<br>onuda<br>pis faze postupka<br>Demo faza] | Rok za donošenje odluke<br>29.5.2020 17:00 | <sup>Status</sup><br>Evaluacije<br>pojedinačnih<br>ponuda u toku | ~  |
| Novi plan         | Opis predmeta javne nabavke<br>Nabavka usluga putnič                    | kih agencija (cielina)           | V                         | rsta faze<br>Poziv za nadmetanie                                               | Rok za donošenje odluke                    | Status<br>Evaluacije                                             |    |
| 🖻 Registri 🗸 🗸    | Šifra postupka<br>10826                                                 | ageroja (ejerne)                 | F<br>N                    | pis faze postupka<br>POZIV ZA JAVNO<br>IADMETANJE                              | 10.4.2020 10.00                            | pojedinačnih<br>ponuda u toku                                    | ^  |
| 🗗 Moja tabla 🛛 🔨  | ŠIFRA PONUDE                                                            | NAZIV PONUĐAČA                   |                           |                                                                                |                                            | EVALUIRANO                                                       |    |
| Moja organizacija | 240                                                                     | ZORICA TRŠIĆ PR UGOSTIT          | FELJSKO PEKARSKA RADNJA L | OZNICA                                                                         |                                            | 0 od 3                                                           |    |
| Evaluacije        | 246                                                                     | DOO Voli                         |                           |                                                                                |                                            | 0 od 3                                                           |    |
| 🕑 Sanduče         | 247                                                                     | ABC TRGOVINA DOO LESKO           | OVAC                      |                                                                                |                                            | 0 od 3                                                           |    |
|                   | Stavke po strani 10 👻                                                   |                                  |                           |                                                                                | 1 - 2 od 2                                 | I< < >                                                           | >  |

Za svaku fazu u listi prikazan je status:

 Evaluacije pojedinačnih ponuda u toku – ovo je inicijalni status svake faze nakon otvaranja ponuda. Klikom bilo gde na red tabele imate uvid u detaljniji pregled koji sadrži listu svih ponuda koje su podnijete u toj fazi kao i podatak koliko članova komisije je do tog trenutka završilo proces evaluacije svake od ponuda.

Ukupan broj članova komisije koji treba da evaluiraju ponudu zavisi od vrste faze. U skladu sa napomenom u poglavlju 2.4, ukoliko faza ne sadrži kriterijume, evaluacija ponuda u toj fazi biće dostupna samo predsjedniku komisije.

| n<br>S<br>S | pis predmeta javne nabavke<br>Jabavka materijala<br>ifra postupka<br>0822 |                           | Vrsta faze<br>Zahtjev za podnošenje<br>ponuda<br>Opis faze postupka<br>Poziv za nadmetanje | Rok za donošenje odluke<br>29.5.2020 17:00 | <sup>Status</sup><br>Evaluacije<br>pojedinačnih<br>ponuda u toku | ^ |
|-------------|---------------------------------------------------------------------------|---------------------------|--------------------------------------------------------------------------------------------|--------------------------------------------|------------------------------------------------------------------|---|
|             | ŠIFRA PONUDE                                                              | NAZIV PONUĐAČA            |                                                                                            |                                            | EVALUIRANO                                                       |   |
|             | 230                                                                       | ABC TRGOVINA DOO LESKOVAC |                                                                                            |                                            | 0 od 1                                                           |   |
|             |                                                                           |                           |                                                                                            |                                            |                                                                  |   |

 Spremno za rangiranje – faza dobija ovaj status nakon što su svaku od podnetih ponuda evaluirali svi potrebni članovi komisije. Kada se faza nalazi u ovom statusu, klikom na dugme "Rangiranje ponuda" sistem će rangirati sve ponude u datoj fazi uz generisanje Zapisnika o otvaranju koji se šalje ponuđačima, u skladu sa Zakonom o javnim nabavkama.

| Dpis predmeta javne nabavke<br>Nabavka materijala<br>Šifra postupka<br>10822 |                           | Vrsta faze<br>Zahtjev za podnošenje<br>ponuda<br>Opis faze postupka<br>Poziv za nadmetanje | Rok za donošenje odluke<br>29.5.2020 17:00 | Status<br>Spremno za<br>rangiranje |
|------------------------------------------------------------------------------|---------------------------|--------------------------------------------------------------------------------------------|--------------------------------------------|------------------------------------|
| ŠIFRA PONUDE                                                                 | NAZIV PONUĐAČA            |                                                                                            |                                            | EVALUIRANO                         |
| 230                                                                          | ABC TRGOVINA DOO LESKOVAC |                                                                                            |                                            | 1 od 1                             |
|                                                                              |                           |                                                                                            |                                            | 🕞 Rangiranje ponuda                |

 Završena evaluacija – faza dobija ovaj status nakon uspešno okončanog postupka opisanog u prethodnoj tački. Sve evaluacije pojedinačnih ponuda, za svakog člana komisije, postaju zaključane za izmjene.

| Opis predmeta javne nabav<br>Nabavka opreme za s<br>Šifra postupka<br>21000 | <sup>ike</sup><br>server salu | Vrsta faze<br>Poziv za nadmetanje<br>Opis faze postupka<br>sev ukljucujem | Rok za donošenje odluke<br>29.5.2020 14:00 | <sup>Status</sup><br>Završena<br>evaluacija | ^ |
|-----------------------------------------------------------------------------|-------------------------------|---------------------------------------------------------------------------|--------------------------------------------|---------------------------------------------|---|
| ŠIFRA PONUDE                                                                | NAZIV PONUĐAČA                |                                                                           |                                            | EVALUIRANO                                  |   |
| 278                                                                         | Dunav osiguranje doo          |                                                                           |                                            | 3 od 3                                      |   |
| 279                                                                         | EoCompany1 d.o.o              |                                                                           |                                            | 3 od 3                                      |   |
|                                                                             |                               |                                                                           |                                            |                                             |   |

Ovim korakom završena je procedura evaluacije faze u okviru postupka javne nabavke.